Formation BTS SIO SISR

# Fiche technique M2L

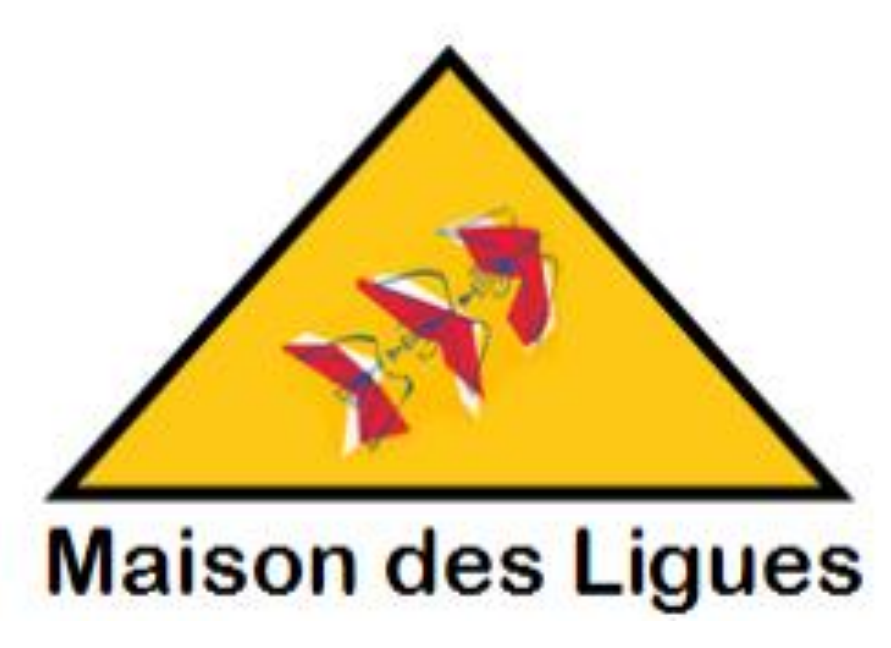

Réaliser par JOVANOVIC William / MILIC Daniel / SALANDINI Enzo

Session 2024-2025

1 sur 49

# SOMMAIRE

| Installation de PfSense                                 | 2  |
|---------------------------------------------------------|----|
| Configuration de base                                   | 3  |
| Configuration des interfaces.                           | 7  |
| Configuration de l'IP LAN                               | 8  |
| Installation de Windows 1                               | 0  |
| Création serveur Active directory1                      | 5  |
| Installation du rôle d'Active directory1                | 5  |
| Configuration des services de domaine Active directory1 | 8  |
| Configuration DHCP2                                     | 20 |
| Configuration DNS 2                                     | 25 |
| Ajout dans le domaine 2                                 | 29 |
| Gestion unité d'organisation et utilisateur3            | 31 |
| Création unités d'organisations 3                       | 31 |
| Création user 3                                         | 33 |
| Déploiement d'une application via le GPO 3              | 34 |
| On va créer un nouvel objet GPO 3                       | 34 |

# Introduction

La Maison des Ligues de Lorraine souhaite moderniser son infrastructure réseau afin d'améliorer la gestion des utilisateurs, centraliser l'administration des machines et renforcer la sécurité de son système informatique.

Actuellement, l'absence d'une gestion centralisée complexifie l'administration, freine l'organisation et nuit à la sécurisation des postes. Pour répondre à cette problématique, le projet vise à mettre en place une infrastructure réseau complète, fondée sur les éléments suivants :

Installation de PfSense en tant que pare-feu pour filtrer les flux entrants/sortants et sécuriser l'environnement réseau,

Déploiement de Windows Server 2022 pour héberger un contrôleur de domaine Active Directory, accompagné des services DNS et DHCP pour une configuration réseau automatique et centralisée,

Ajout des postes clients dans le domaine, pour une gestion unifiée des utilisateurs et des machines,

Création d'unités d'organisation (OU) et gestion des comptes utilisateurs selon les services (RH, Compta, Informatique...),

Déploiement automatisé de logiciels via des GPO,

Création de répertoires partagés mappés automatiquement en fonction du service auquel appartient chaque utilisateur.

Ce projet a donc pour but de professionnaliser et sécuriser l'environnement informatique interne grâce à une infrastructure claire, centralisée, sécurisée et automatisée. Il facilitera l'administration du réseau tout en améliorant l'expérience utilisateur au sein de la structure. Installation de PfSense

Configuration de base

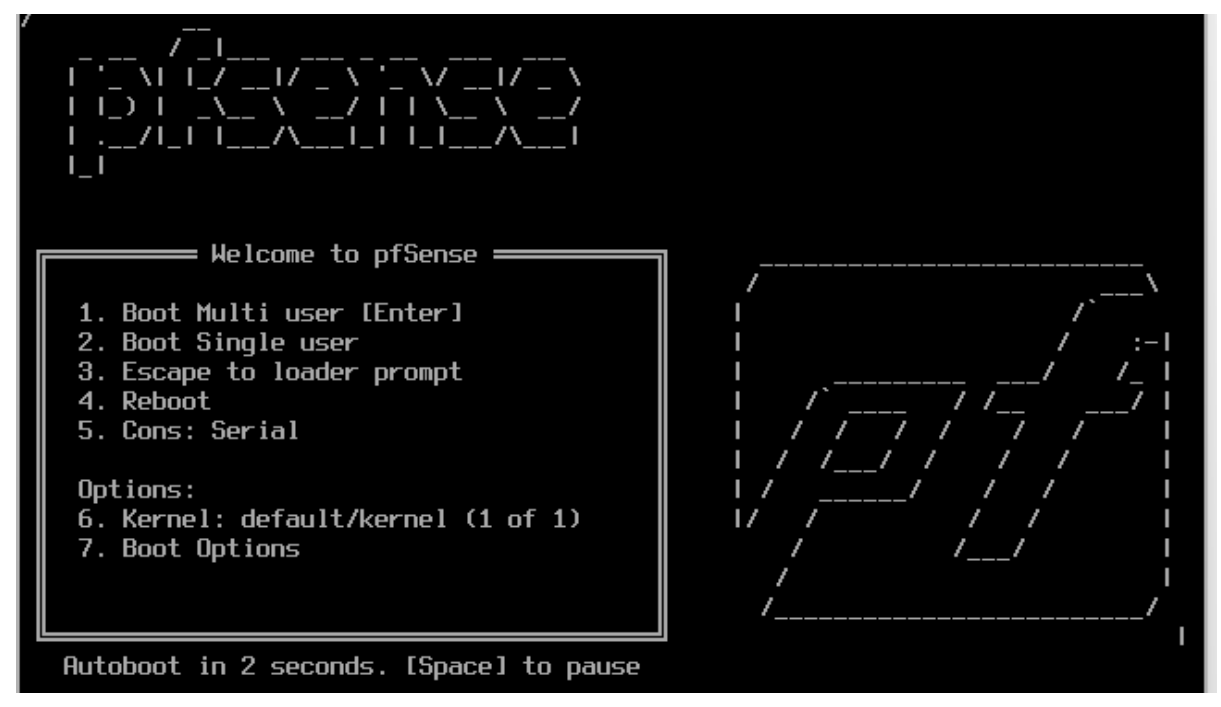

Sélectionné accept

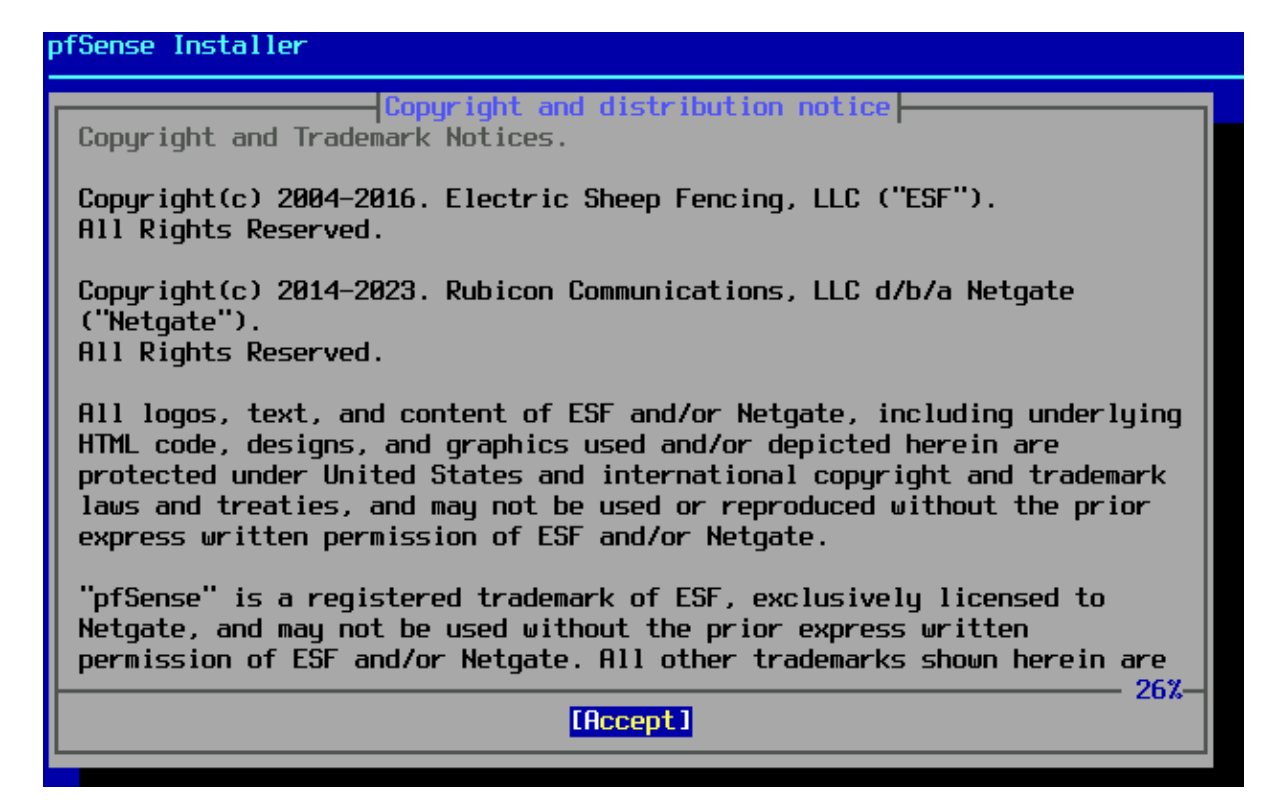

Sélectionné Install pour commencer l'installation du pfsense

| Welcome to pfSense!                           |                                                                                                    |
|-----------------------------------------------|----------------------------------------------------------------------------------------------------|
| Install<br>Rescue Shell<br>Recover config.xml | Install pfSense<br>Launch a shell for rescue operations<br>Recover config.xml from a previous install |
|                                               | O <mark>K &gt;</mark> <cancel></cancel>                                                               |
|                                               |                                                                                                    |
|                                               |                                                                                                    |

Installation guidée.

| nstall Proceed with Installation                                                                                                    |                                                                                                    |
|----------------------------------------------------------------------------------------------------|----------------------------------------------------------------------------------------------------|
| 1 Type/Disks: stripe: 0 disks<br>can Devices *<br>k Info *<br>1 Name pfSense<br>ce 4K Sectors? YES<br>rypt Disks? NO<br>tition Scheme GPT (BIOS)<br>p Size 1g<br>ror Swap? NO<br>rypt Swap? NO | >> Install<br>Pool Type/Disks:<br>Rescan Devices<br>Disk Info<br>Pool Name<br>Force 4K Sectors<br>Encrypt Disks?<br>Partition Scheme<br>Swap Size<br>Mirror Swap?<br>Encrypt Swap? |

### Sélectionner Stripe

| pfSense Instal<br> | ller                                                                                                    |  |
|--------------------|----------------------------------------------------------------------------------------------------|--|
|                    | ZFS ConfigurationSelect Virtual Device type:stripeStripe - No RedundancymirrorMirror - n-Way Mirroringraid10RAID 1+0 - n x 2-Way Mirrorsraid21RAID-21 - Single Redundant RAIDraid22RAID-22 - Double Redundant RAIDraid23RAID-23 - Triple Redundant RAID |  |
|                    | Cancel><br>[Press arrows, TAB or ENTER]                                                                                                    |  |

Choix du disque (appuyer sur espace puis entré)

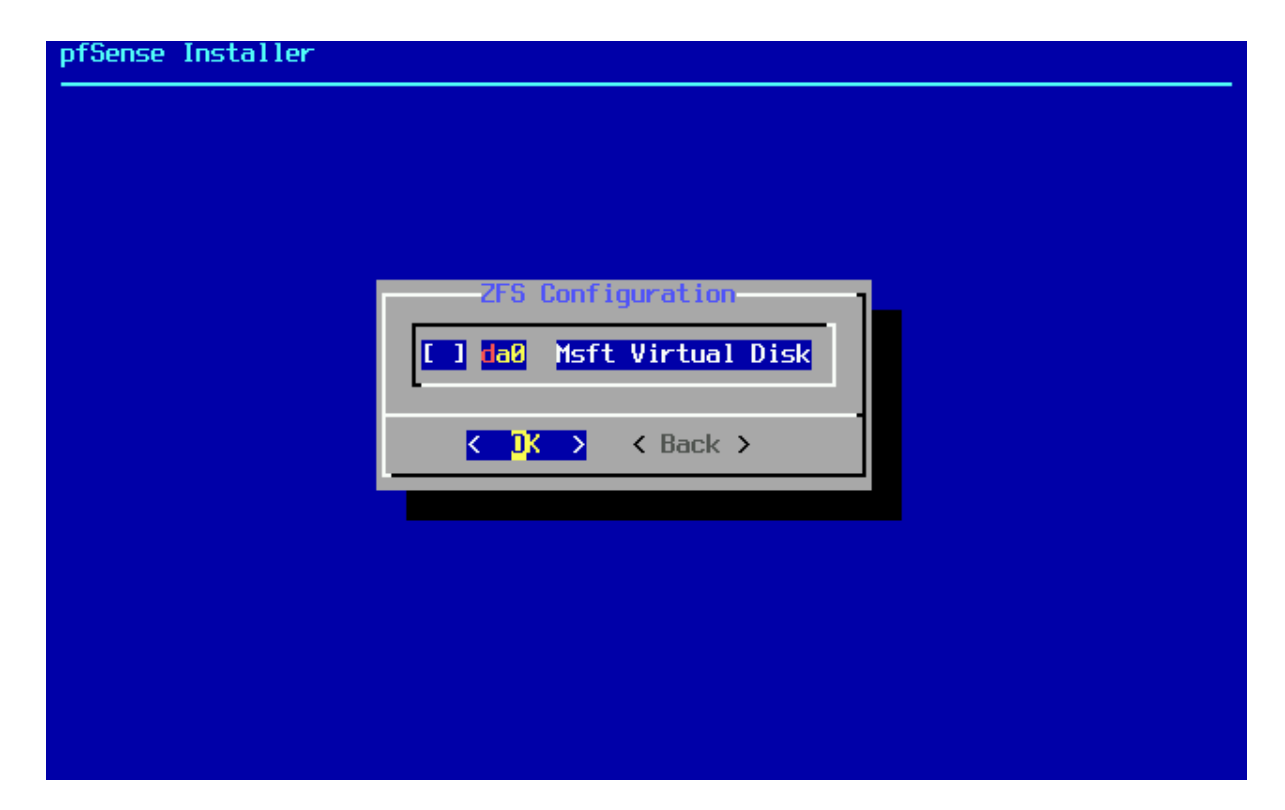

#### Confirmation

| ZFS Configuration<br>Last Chance! Are you sure you want to destroy<br>the current contents of the following disks:<br>da0 |  |
|----------------------------------------------------------------------------------------------------|--|
| <pre></pre>                                                                                                    |  |
|                                                                                                    |  |
|                                                                                                    |  |
|                                                                                                    |  |
|                                                                                                    |  |

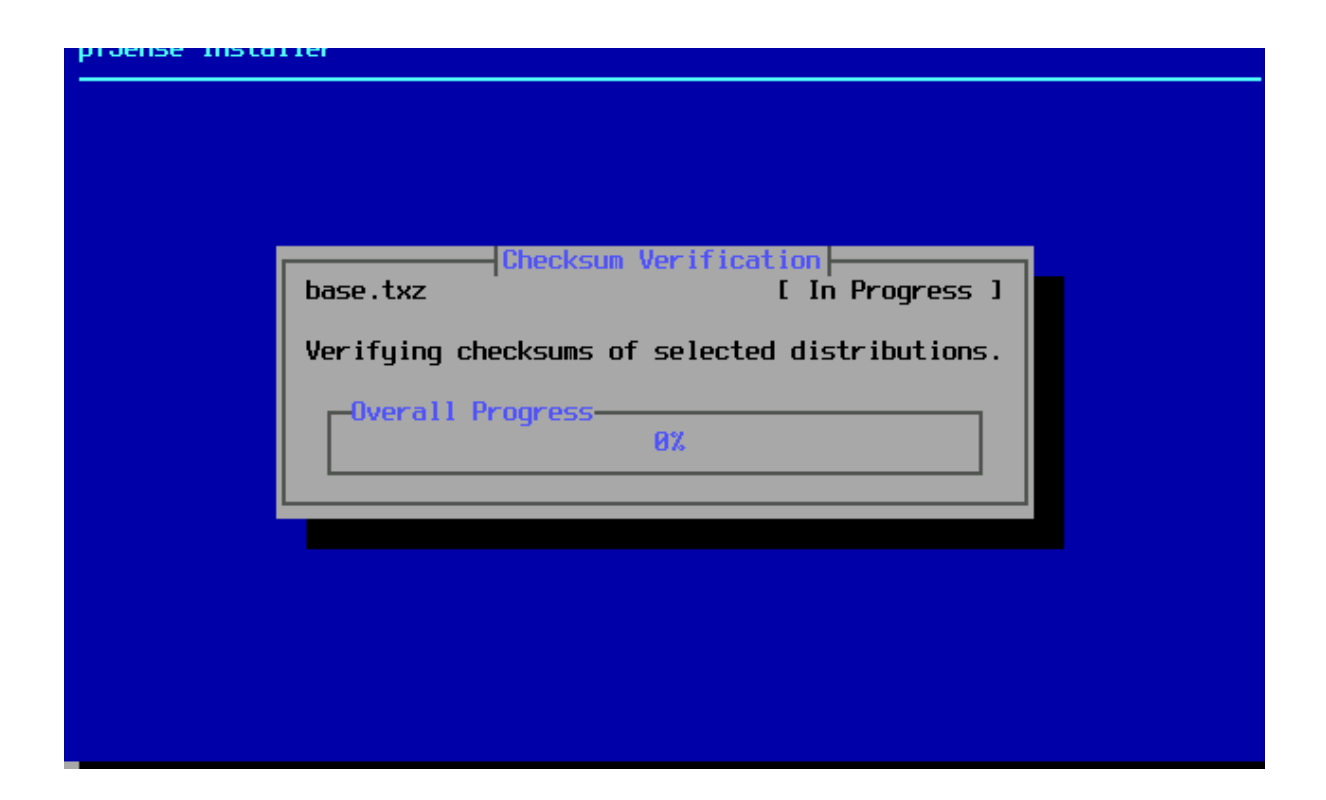

Faite entré sur reboot pour redémarrer votre machine

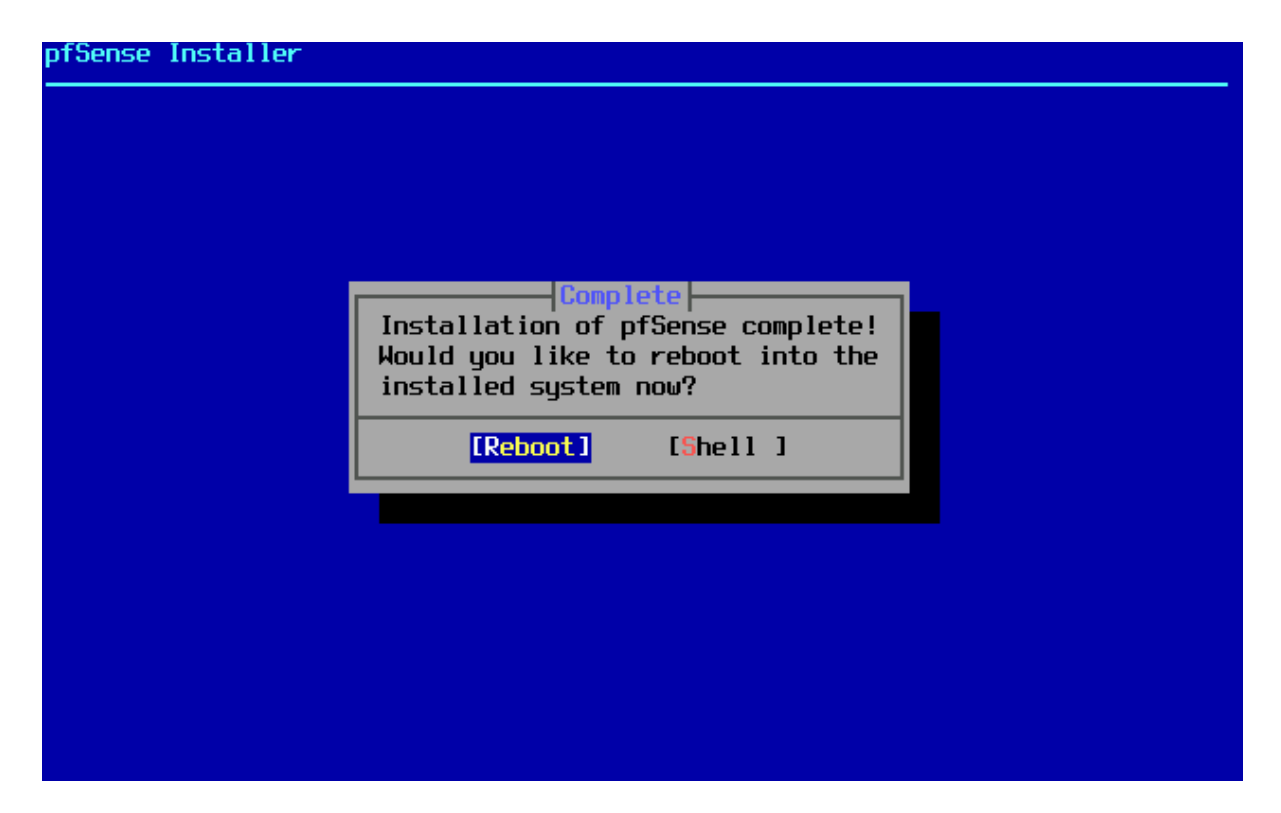

Penser à éjecter le disque.

Configuration des interfaces.

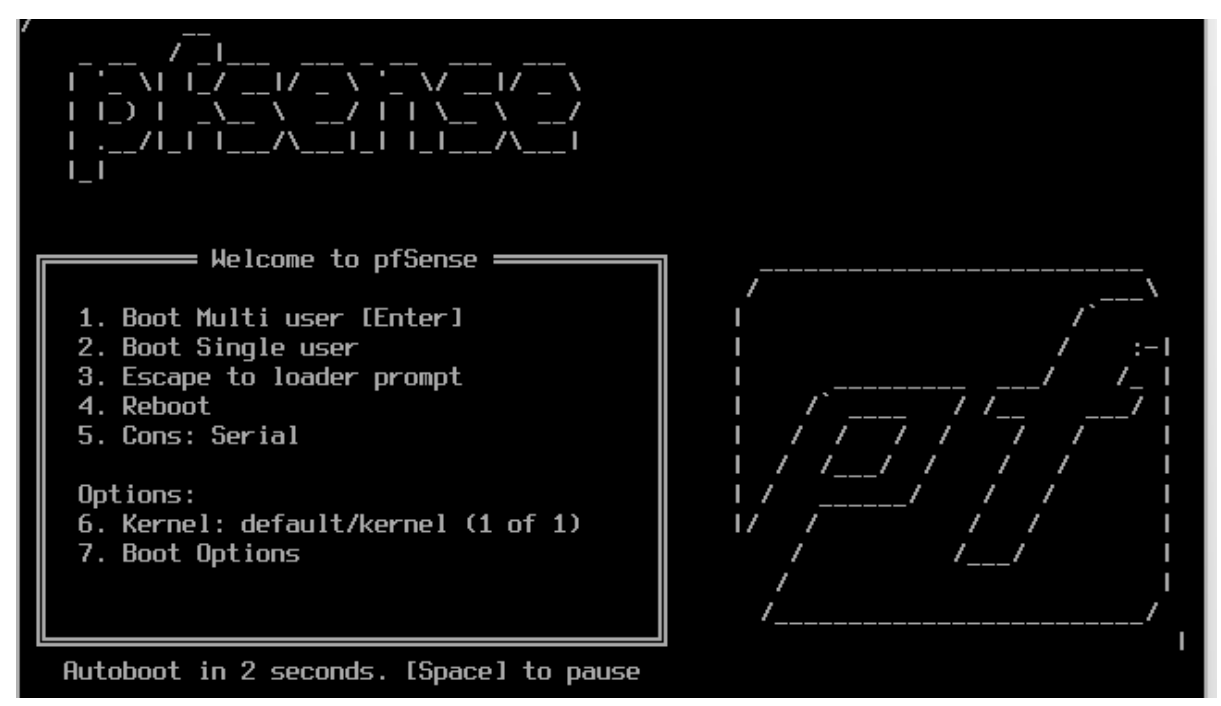

Pas de configuration de vlan 2025-02-23114:26:06./23315+00:00 - php-tpm 3/9 - - /rc.linkup: Ignoring link eve nt during boot sequence. .....Migrating System Memory RRD file to new format . done . Warning: Configuration references interfaces that do not exist: em0 em1 Network interface mismatch -- Running interface assignment option. Valid interfaces are: hn0 00:15:5d:80:c2:1a (down) Hyper-V Network Interface 00:15:5d:80:c2:1b (down) Hyper-V Network Interface hn1 Do VLANs need to be set up first? If VLANs will not be used, or only for optional interfaces, it is typical to say no here and use the webConfigurator to configure VLANs later, if required. Should VLANs be set up now [yln]? n If the names of the interfaces are not known, auto-detection can be used instead. To use auto-detection, please disconnect all interfaces before pressing 'a' to begin the process. Enter the WAN interface name or 'a' for auto-detection Choix des interfaces.22 II LIE NAMES VI LIE IIILEFIACES AFE NUL KNUWN, AU<u>LU-UELECLIUN CAN</u> be used instead. To use auto-detection, please disconnect all interfaces before pressing 'a' to begin the process. Enter the WAN interface name or 'a' for auto-detection (hn0 hn1 or a): a Connect the WAN interface now and make sure that the link is up. Then press ENTER to continue. No link-up detected. Enter the WAN interface name or 'a' for auto-detection (hn0 hn1 or a): hn0 Enter the LAN interface name or 'a' for auto-detection NOTE: this enables full Firewalling/NAT mode. (hn1 a or nothing if finished): hn1The interfaces will be assigned as follows: WAN -> hn0 LAN -> hn1 Do you want to proceed [yin]? Configuration de l'IP LAN.

Choisir l'option 2

| Starting syslogdone.                                                        |                                  |  |  |  |  |
|-----------------------------------------------------------------------------|----------------------------------|--|--|--|--|
| starting URUN done.                                                         |                                  |  |  |  |  |
| ntsense 2.7.0-RELEHSE amd64 Wed Jun 28 03:53:34 UIC 2023<br>Restus complete |                                  |  |  |  |  |
| bootup compiete                                                             |                                  |  |  |  |  |
| reeBSD/amd64 (pfSense.home.arpa) (ttyv0)                                    |                                  |  |  |  |  |
| licrosoft Azure – Netgate Device ID: «                                      | 12c56c44dcd05faa0b84             |  |  |  |  |
| *** Welcome to ofSense 2 7 0-PELEASE (                                      | (amd64) op ofSence ***           |  |  |  |  |
| Actione to processe 2.17.0 RELENCE                                          |                                  |  |  |  |  |
| WAN (wan) $\rightarrow$ hnØ $\rightarrow$ v4/[                              | )HCP4: 172.19.43.48/20           |  |  |  |  |
| LAN (lan) $\rightarrow$ hn1 $\rightarrow$ v4:                               | 192.168.1.1/24                   |  |  |  |  |
|                                                                             |                                  |  |  |  |  |
| 0) Logout (SSH only)                                                        | 9) pfTop                         |  |  |  |  |
| 1) Assign Interfaces                                                        | 10) Filter Logs                  |  |  |  |  |
| <ol><li>Set interface(s) IP address</li></ol>                               | 11) Restart webConfigurator      |  |  |  |  |
| <ol> <li>Reset webConfigurator password</li> </ol>                          | 12) PHP shell + pfSense tools    |  |  |  |  |
| 4) Reset to factory defaults 13) Update from console                        |                                  |  |  |  |  |
| 5) Reboot system                                                            | 14) Enable Secure Shell (sshd)   |  |  |  |  |
| 6) Halt system                                                              | 15) Restore recent configuration |  |  |  |  |
| 7) Ping host                                                                | 16) Restart PHP-FPM              |  |  |  |  |
| 8) She11                                                                    |                                  |  |  |  |  |
|                                                                             |                                  |  |  |  |  |
| Inter an option:                                                            |                                  |  |  |  |  |

Paramétrage de l'interface LAN, Lorsque vous y êtes invité, tapez-y pour activer le serveur DHCP sur l'interface LAN.

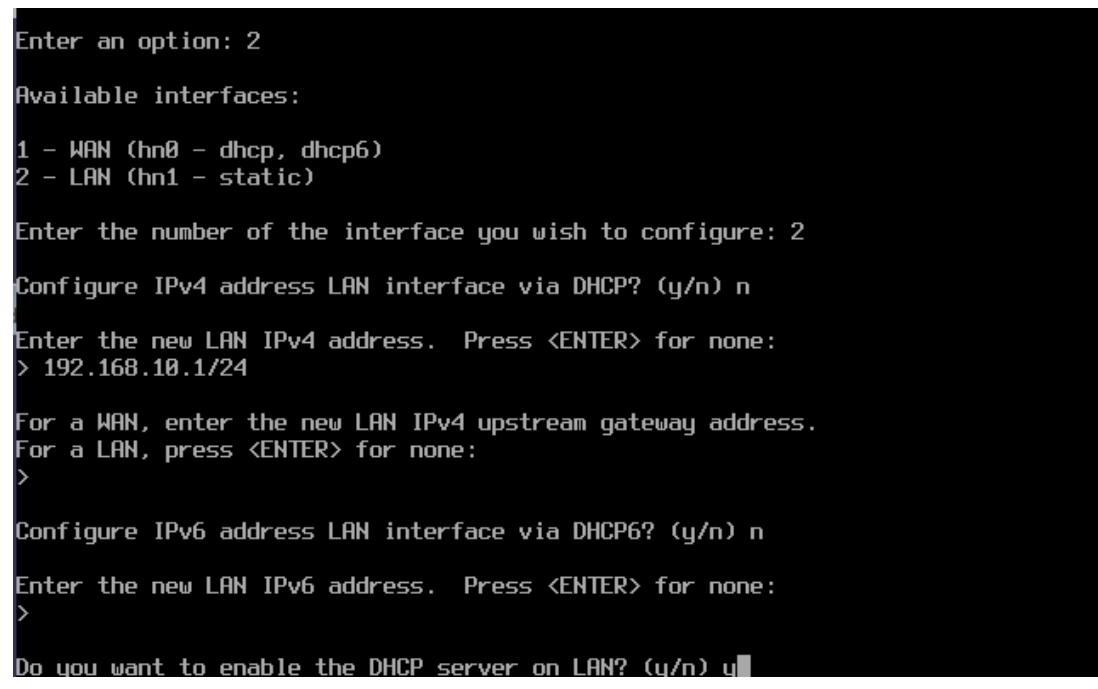

Tapez n lorsqu'il vous est demandé si vous souhaitez revenir à HTTP pour l'interface web — cela permet de conserver une connexion sécurisée via HTTPS.

Puis appuyez sur Entrée pour continuer.

| Do you want to enable the DHCP server on LAN?<br>Enter the start address of the IPv4 client add<br>Enter the end address of the IPv4 client addre<br>Disabling IPv6 DHCPD                                                                   | (y/n) y<br>ress range: 192.168.10.10<br>ss range: 192.168.10.30                                                                                                  |
|----------------------------------------------------------------------------------------------------|----------------------------------------------------------------------------------------------------|
| Do you want to revert to HTTP as the webConfig                                                                                                    | urator protocol? (y/n) n                                                                                                    |
| Please wait while the changes are saved to LAN<br>Reloading filter<br>Reloading routing configuration<br>DHCPD                                                                                                    | • • •                                                                                                    |
| The IPv4 LAN address has been set to 192.168.1<br>You can now access the webConfigurator by open<br>browser:<br>https://192.168.10.1/                                                                                                    | 0.1/24<br>ing the following URL in your web                                                                                                    |
| Press <enter> to continue.</enter>                                                                                                    |                                                                                                    |
| Starting syslogdone.<br>Starting CRON done.<br>ofSense 2.7.0-RELEASE amd64 Wed Jun 28 03:53:<br>Bootup complete<br>FreeBSD/amd64 (pfSense.home.arpa) (ttyv0)<br>1icrosoft Azure – Netgate Device ID: d2c56c44                               | 34 UTC 2023<br>Idcd05faa0b84                                                                                                    |
| <pre>*** Welcome to pfSense 2.7.0-RELEASE (amd64)</pre>                                                                                                    | on pfSense ***                                                                                                    |
| WAN (wan) -> hn0 -> v4/DHCP4: 1<br>LAN (lan) -> hn1 -> v4: 192.168                                                                                                    | .72.19.43.48/20<br>.1.1/24                                                                                                    |
| 0) Logout (SSH only)9) pf1) Assign Interfaces10) Fil2) Set interface(s) IP address11) Res3) Reset webConfigurator password12) PHF4) Reset to factory defaults13) Upc5) Reboot system14) Ena6) Halt system15) Res7) Ping host16) Res8) Shell | op<br>ter Logs<br>start webConfigurator<br>shell + pfSense tools<br>late from console<br>able Secure Shell (sshd)<br>store recent configuration<br>start PHP-FPM |

Installation de Windows.

Choisir la langue du système

d

| 🖆 Installation de Windows                                                                                                    | 83 |
|----------------------------------------------------------------------------------------------------|----|
| - Windows*                                                                                                    |    |
| Langue à installer : Français (France)                                                                                                    |    |
| Eormat horaire et monétaire ; Français (France)                                                                                           |    |
| Clavier ou méthode d'entrée : Français                                                                                                    |    |
| Entrez la langue et les préférences de votre choix et cliquez sur Suivant pour continuer.<br>Microsoft Corporation. Tous droits réservés. | t  |

Renseigner une clé d'activation.

| 🕞 🛃 Installation de Windows                                                                                                    | <b>x</b> |  |  |  |  |  |
|----------------------------------------------------------------------------------------------------|----------|--|--|--|--|--|
| Activer Windows                                                                                                    |          |  |  |  |  |  |
| S'il s'agit de la première installation de Windows sur ce PC (ou si vous installez une autre édition),<br>vous devez entrer une clé de produit Windows valide. La clé de produit doit figurer dans le message<br>électronique de confirmation que vous avez reçu après l'achat d'une copie numérique de Windows.<br>Elle peut également être indiquée sur une étiquette à l'intérieur de la boîte dans laquelle Windows a<br>été fourni |          |  |  |  |  |  |
| La clé de produit (Product Key) ressemble à ceci : XXXXX-XXXXX-XXXXX-XXXXX-XXXXX                                                                                                    |          |  |  |  |  |  |
| Si vous réinstallez Windows, sélectionnez Je ne possède pas de clé de produit. Votre copie de<br>Windows sera activée automatiquement ultérieurement.                                                                                                    |          |  |  |  |  |  |
|                                                                                                    |          |  |  |  |  |  |
|                                                                                                    |          |  |  |  |  |  |
|                                                                                                    |          |  |  |  |  |  |
|                                                                                                    |          |  |  |  |  |  |
| Déclaration de confidentialité Je n'ai pas de clé de produit (Product Key) Suiva                                                                                                    | nt       |  |  |  |  |  |

Choisir le type d'installation (ici personnalisé).

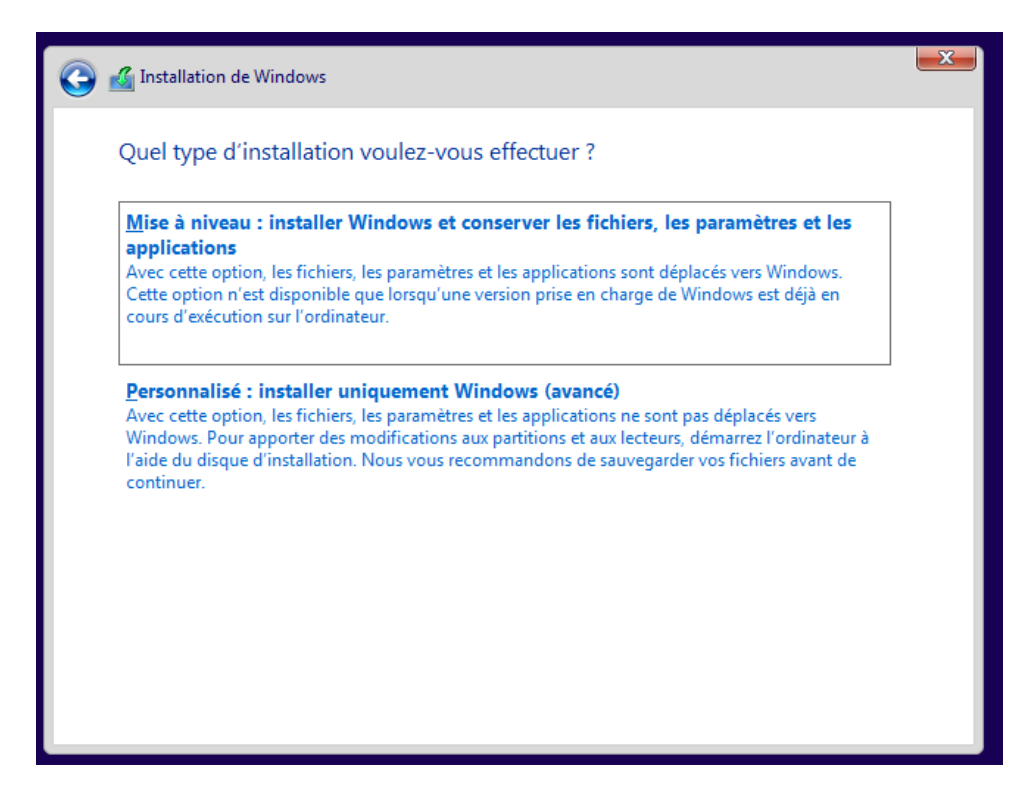

Sélectionner le disque d'installation.

| 🗿 💰 Installation de Wi      | ndows                |               |                                |         | × |
|-----------------------------|----------------------|---------------|--------------------------------|---------|---|
| Où souhaitez-v              | ous installer Windo  | ws ?          |                                |         |   |
| Nom                         |                      | Taille totale | Espace libre                   | Туре    |   |
| Lecteur 0 E                 | space non alloué     | 20.0 Go       | 20.0 Go                        |         |   |
| Act <u>u</u> aliser         | Supp <u>r</u> imer   | Eormater      | <mark>∦</mark> Nouv <u>e</u> a | au      |   |
| 👽 C <u>h</u> arger un pilot | e 📑 Eten <u>d</u> re |               |                                | Suivant |   |

Choisir la région du système et la disposition du clavier.

| Est-ce | la bonne disposition de clav<br>s utilisez également une autre disposition de clavier, vous pouvez l'ajouter après. | ier ? |
|--------|----------------------------------------------------------------------------------------------------|-------|
|        | Français                                                                                                    |       |
|        | Belge (virgule)                                                                                                    |       |
|        | Français (Belgique)                                                                                                 |       |
|        | Français (Suisse)                                                                                                   |       |
|        | Français traditionnel (Canada)                                                                                      |       |
|        | Albanais                                                                                                    |       |
|        | Allemand                                                                                                    |       |
|        |                                                                                                    | Oui   |

Choisir la configuration (ici personnelle).

| Comment souhaitez-vous configurer ? |   |                                                                                                    |  |         |  |
|-------------------------------------|---|----------------------------------------------------------------------------------------------------|--|---------|--|
|                                     | ŵ | Configurer pour une utilisation personnelle<br>Nous vous aiderons à effectuer une configuration avec un<br>compte personnel Microsoft. Vous aurez un contrôle total<br>sur cet appareil.                                                                  |  |         |  |
|                                     | Ð | Configurer pour une organisation<br>Vous aurez accès aux ressources de votre organisation,<br>notamment la messagerie électronique, le réseau, les<br>applications et les services. Votre organisation disposera<br>d'un contrôle total sur cet appareil. |  |         |  |
|                                     |   |                                                                                                    |  |         |  |
|                                     |   |                                                                                                    |  | Suivant |  |

Choisir un type de compte (ici hors connexion)

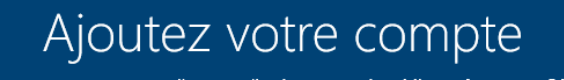

#### Choisir un nom d'utilisateur

| Qui                                | sera amené à utiliser ce PC ?<br><sup>Quel nom voulez-vous utiliser ?</sup> |         |
|------------------------------------|-----------------------------------------------------------------------------|---------|
|                                    | Admin ×                                                                     |         |
|                                    |                                                                             |         |
| Ou, encore mieux, utilisez un comp | te en ligne                                                                 | Suivant |

Choisir un mot de passe

Personnaliser l'expérience utilisateur.

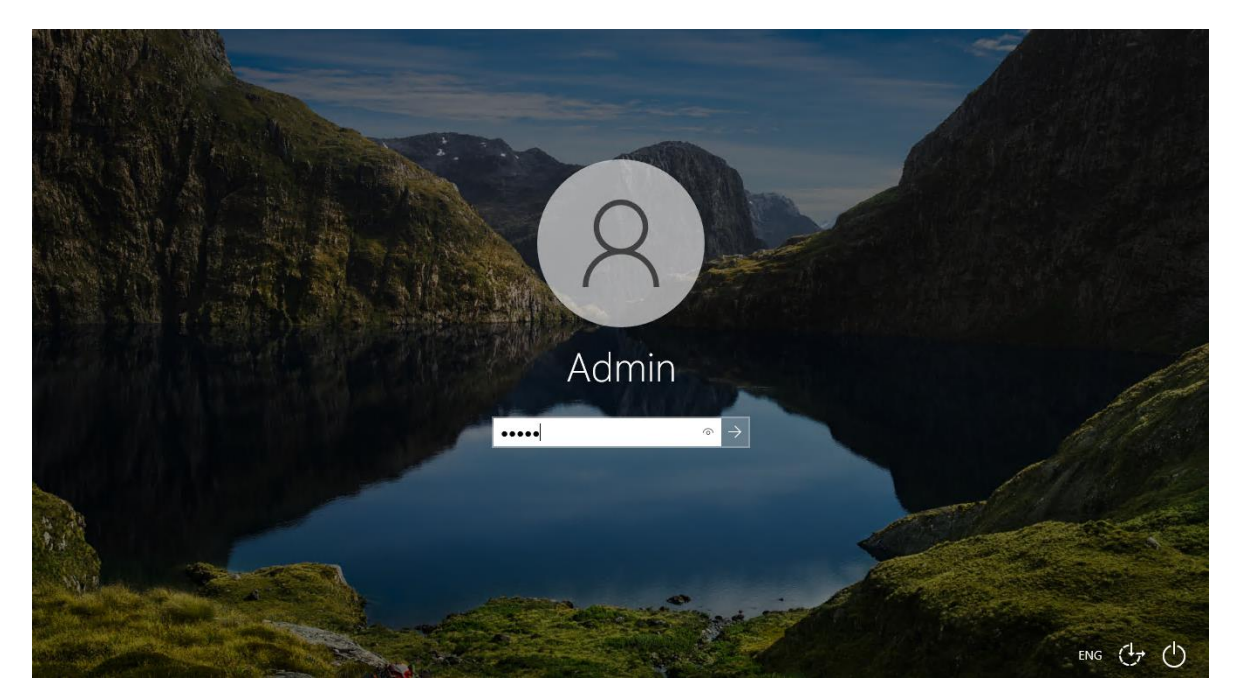

Procédure Active directory

Création serveur Active directory Installation du rôle d'Active directory

Commençons par cliquer sur 'ajouter des rôles et des fonctionnalités'

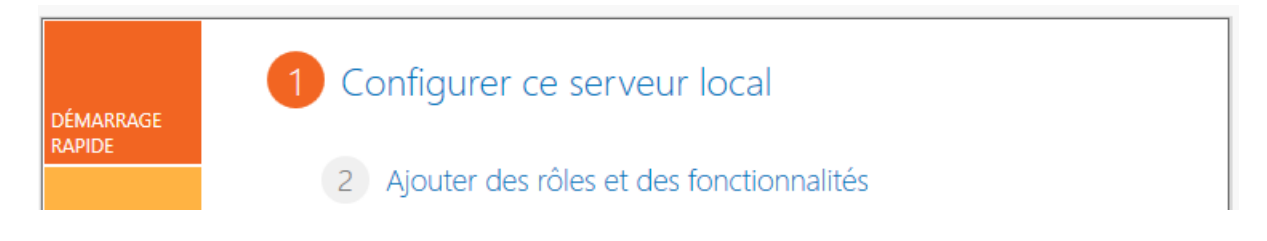

Depuis la page 'avant de commencer' poursuive jusqu'à 'rôle de serveurs' en cloquant sur le bouton "suivant"

#### 📥 Assistant Ajout de rôles et de fonctionnalités

- 🗆 X

\_\_\_\_

| vant de comm         | encer win-ub4pmgda                                                                                                    |
|----------------------|----------------------------------------------------------------------------------------------------|
| Avant de commencer   | Cet Assistant permet d'installer des rôles, des services de rôle ou des fonctionnalités. Vous devez                                                                                                    |
| Type d'installation  | <ul> <li>déterminer les rôles, services de rôle ou fonctionnalités à installer en fonction des besoins informat<br/>de votre organisation, tels que le partage de documents ou l'hébergement d'un site Web.</li> </ul> |
| Sélection du serveur |                                                                                                    |
|                      | Démarrer l'Assistant de Suppression de rôles et de fonctionnalités                                                                                                    |
| Fonctionnalités      | Avant de continuer, vérifiez que les travaux suivants ont été effectués :                                                                                                    |
| Confirmation         | Le compte d'administrateur possède un mot de passe fort                                                                                                    |
| Résultats            | <ul> <li>Les paramètres réseau, comme les adresses IP statiques, sont configurés</li> <li>Les dernières mises à jour de sécurité de Windows Update sont installées</li> </ul>                                          |
|                      | Si vous devez vérifier que l'une des conditions préalables ci-dessus a été satisfaite, fermez l'Assistar<br>exécutez les étapes, puis relancez l'Assistant.                                                            |
|                      | Cliquez sur Suivant pour continuer.                                                                                                    |
|                      |                                                                                                    |
|                      | Ignorer cette page par défaut                                                                                                    |
|                      | < Précédent Suivant > Installer Annu                                                                                                    |

Selectionné le rôle désiré dans notre cas 'Service AD DS'

| Accès à distance                                              | $\sim$ |
|---------------------------------------------------------------|--------|
| Attestation d'intégrité de l'appareil                         |        |
| Hyper-V                                                       |        |
| Serveur de télécopie                                          |        |
| Serveur DHCP                                                  |        |
| Serveur DNS                                                   |        |
| Serveur Web (IIS)                                             |        |
| Service Guardian hôte                                         |        |
| Services AD DS                                                |        |
| Services AD LDS (Active Directory Lightweight Dire            |        |
| Services AD RMS (Active Directory Rights Manager              |        |
| Services Bureau à distance                                    |        |
| Services d'activation en volume                               |        |
| Services d'impression et de numérisation de docur             |        |
| Services de certificats Active Directory                      |        |
| Services de fédération Active Directory (AD FS)               |        |
| Image: Services de fichiers et de stockage (1 sur 12 installe |        |
| Services de stratégie et d'accès réseau                       |        |
| Services WSUS (Windows Server Update Services)                | $\sim$ |
| < >>                                                          |        |

Accepté la page des fonctionnalités nécessaire qui vas s'ouvrir et cliqué enssuite sur suivant

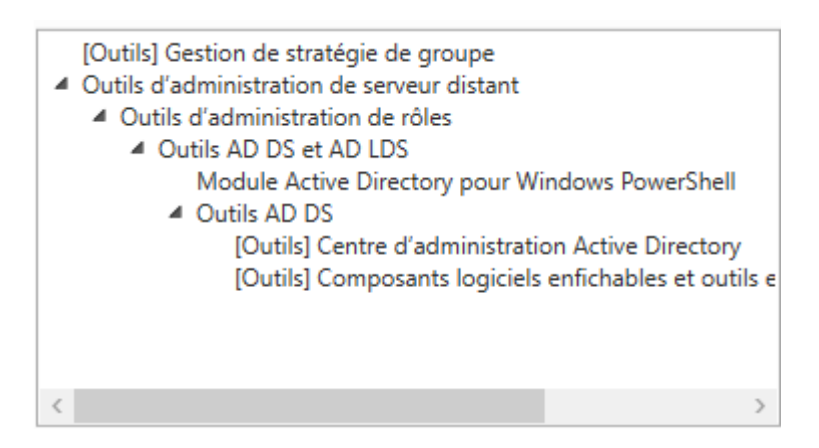

#### Poursuivre jusqu'à confirmation

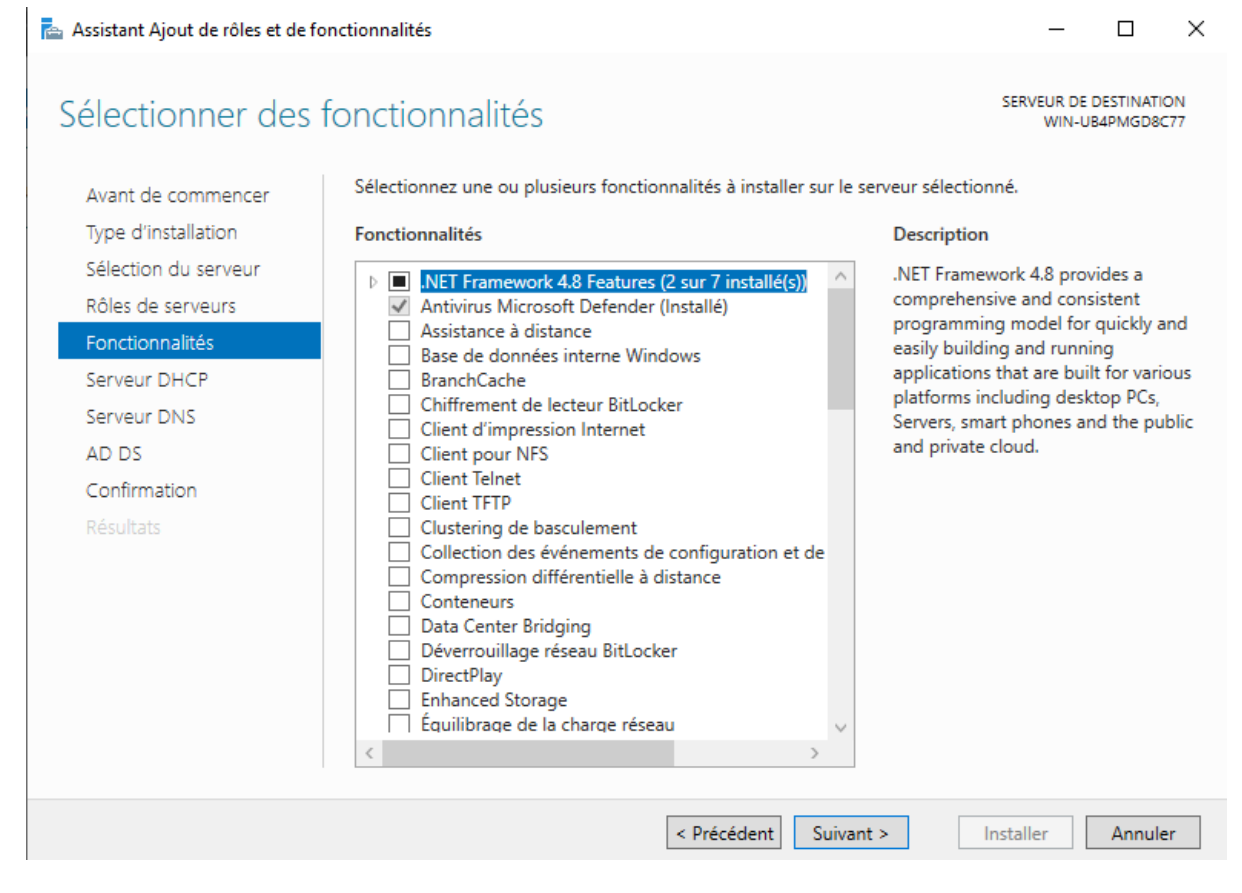

# Puis cliqué sur installation.

| 🚘 Assistant Ajout de rôles et de fo                                                                                                    | nctionnalités                                                                                                    | -                                                                                    |                                                        | ×           |
|----------------------------------------------------------------------------------------------------|----------------------------------------------------------------------------------------------------|--------------------------------------------------------------------------------------|--------------------------------------------------------|-------------|
| Confirmer les séle                                                                                                    | ections d'installation                                                                                                    | SERVEUR DE<br>WIN-                                                                   | DESTINATI<br>KSO79N15                                  | ION<br>IFEE |
| Le serveur de destination f<br>Avant de commencer<br>Type d'installation<br>Sélection du serveur<br>Rôles de serveurs<br>Fonctionnalités | <ul> <li>ait état d'un redémarrage en attente. Il est recommandé de le redémarrer avant l' Pour installer les rôles, services de rôle ou fonctionnalités suivants sur le serve Installer.</li> <li>Redémarrer automatiquement le serveur de destination, si nécessaire Il se peut que des fonctionnalités facultatives (comme des outils d'administrat cette page, car elles ont été sélectionnées automatiquement. Si vous ne voule fonctionnalités facultatives, cliquez sur Précédent pour désactiver leurs cases a</li> </ul> | installation ou<br>ur sélectionne<br>tion) soient af<br>z pas installer<br>à cocher. | <mark>r Ia</mark><br>é, cliquez<br>fichées si<br>r ces | sur         |
| AD DS<br>Confirmation<br>Résultats                                                                                                    | Gestion de stratégie de groupe<br>Outils d'administration de serveur distant<br>Outils d'administration de rôles<br>Outils AD DS et AD LDS<br>Outils AD DS<br>Centre d'administration Active Directory<br>Composants logiciels enfichables et outils en ligne de cor<br>Services AD DS                                                                                                    | nmande AD [                                                                          | )S                                                     |             |
|                                                                                                    | Exporter les paramètres de configuration<br>Spécifier un autre chemin d'accès source<br>Précédent       Suivant >                                                                                                    | Installer                                                                            | Annul                                                  | er          |

#### Configuration des services de domaine Active directory

Lorsque l'installation se termine une notification en haut a droit va apparaître cliqué sur 'Promouvoir ce serveur en contrôleur de domaine.'

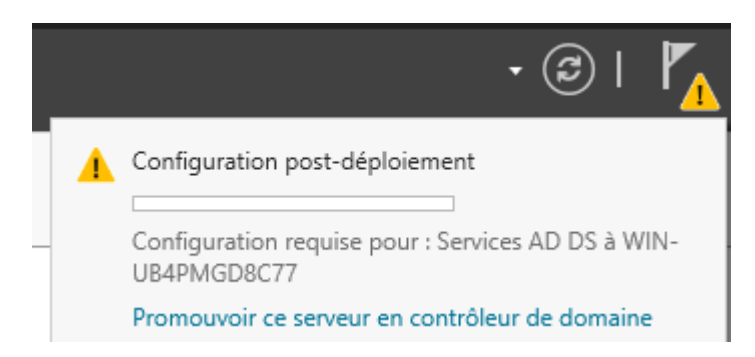

Coché la case Ajouté une nouvelle forêt puis donné un nom a cette dernierX.X

#### 📥 Active Directory Domain Services Configuration Wizard

– 🗆 🗙

# Deployment Configuration

| TARGET SERVER   |
|-----------------|
| WIN-70MHN46ATS4 |

| Deployment Configuration<br>Domain Controller Options<br>Additional Options<br>Paths<br>Review Options<br>Prerequisites Check<br>Installation<br>Results | Select the deployment operation <ul> <li>Add a domain controller to an ex</li> <li>Add a new domain to an existing</li> <li>Add a new forest</li> </ul> Specify the domain information for the Root domain name: More about deployment configuration | visting domain<br>(forest<br>whis operation<br>m21.local<br>ons |         |
|----------------------------------------------------------------------------------------------------|----------------------------------------------------------------------------------------------------|-----------------------------------------------------------------|---------|
|                                                                                                    |                                                                                                    | < Previous Next >                                               | Install |

# Donné un mot de passe à ce domaine

| 🚡 Assistant Configuration des services de domaine Active Directory                                                                                                    |              |                    | ×           |
|----------------------------------------------------------------------------------------------------|--------------|--------------------|-------------|
| Options du contrôleur de domaine                                                                                                    | SI<br>WIN-UI | ERVEUR (<br>B4PMGD | BLE<br>BC77 |
| Configuration de déploie       Sélectionner le niveau fonctionnel de la nouvelle forêt et du domaine racine         Options DNS       Options supplémentaires         Chemins d'accès       Niveau fonctionnel du domaine :         Examiner les options       Sélectionner le niveau fonctionnalités de contrôleur de domaine         Vérification de la configur       Installation         Résultats       Serveur DNS (Dgemain Name System)         Mot ge passe : | <b>M</b> )   |                    |             |
| En savoir plus sur les options pour le contrôleur de domaine                                                                                                    |              |                    |             |
| < <u>P</u> récédent Sui <u>v</u> ant > Inst                                                                                                    | aller        | Annul              | er          |

### Poursuivé jusqu'à la page "vérification de la configuration" et cliqué sur installer

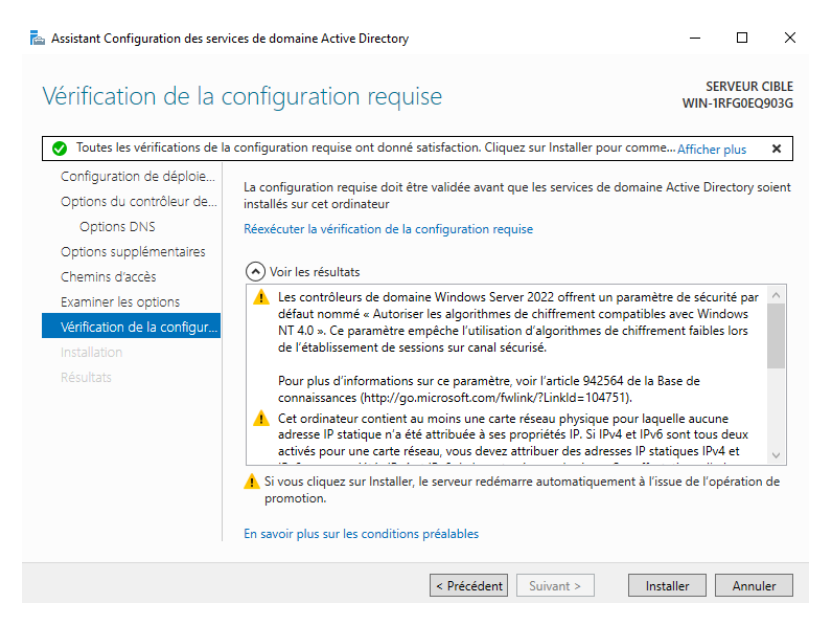

### Configuration DHCP

Allez dans l'onglet DHCP en haut droite du gestionnaire de serveur dans outil

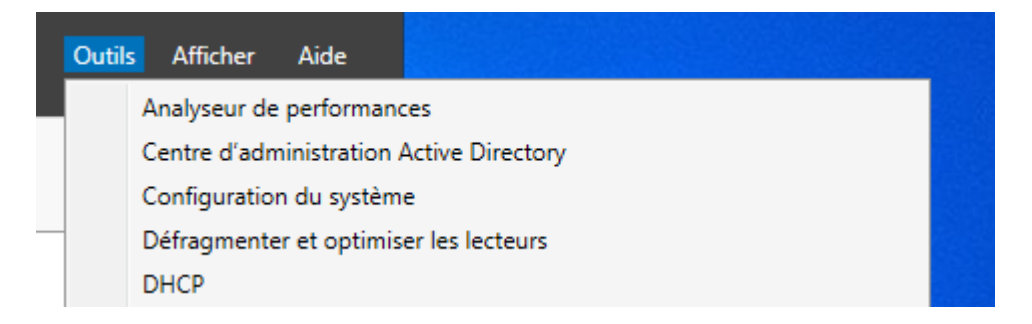

Faite clic droit sur l'IPV4 et faite nouvel étendu

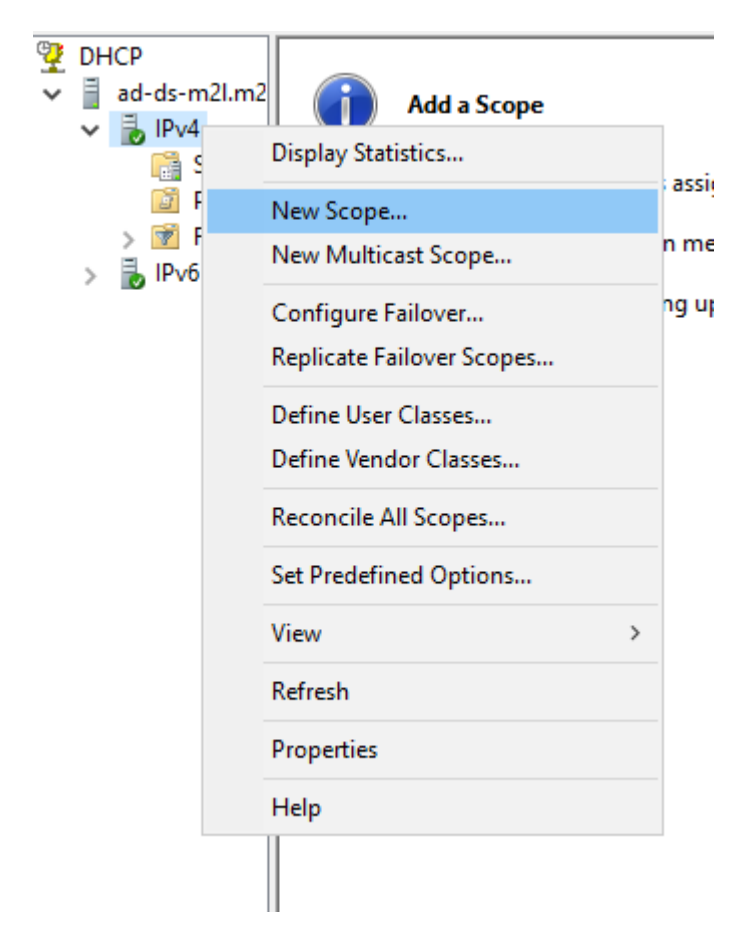

Entré le nom de votre nouvelle étendu

| New Scope Wizard                                |                                                                                                    |
|-------------------------------------------------|----------------------------------------------------------------------------------------------------|
| Scope Name<br>You have to pro<br>a description. | vide an identifying scope name. You also have the option of providing                                      |
| Type a name an<br>how the scope is              | d description for this scope. This information helps you quickly identify<br>s to be used on your network. |
| Name:                                           | Default                                                                                                    |
| Description:                                    |                                                                                                    |
|                                                 |                                                                                                    |
|                                                 |                                                                                                    |
|                                                 |                                                                                                    |
|                                                 |                                                                                                    |
|                                                 |                                                                                                    |
|                                                 |                                                                                                    |
|                                                 | < Back Next > Cancel                                                                                       |

Configuré la plage IP que votre DHCP va attribuer dans ce cas-là le DHCP attribueras une adresse IP aux appareils entrant entre 192.168.1.100 à 192.168.1.200

New Scope Wizard

 IP Address Range

 You define the scope address range by identifying a set of consecutive IP addresses.

 Configuration settings for DHCP Server

 Enter the range of addresses that the scope distributes.

 Start IP address:
 192.168.1.100

 End IP address:
 192.168.1.200

 Configuration settings that propagate to DHCP Client

 Length:
 24 ÷

 Subnet mask:
 255.255.255.0

< Back Next > Cancel

Choisir la durée du bail

| New Scope Wizard                                                                                                    |
|----------------------------------------------------------------------------------------------------|
| Lease Duration<br>The lease duration specifies how long a client can use an IP address from this scope.                                                                                                    |
| Lease durations should typically be equal to the average time the computer is<br>connected to the same physical network. For mobile networks that consist mainly of<br>portable computers or dial-up clients, shorter lease durations can be useful.<br>Likewise, for a stable network that consists mainly of desktop computers at fixed<br>locations, longer lease durations are more appropriate.<br>Set the duration for scope leases when distributed by this server. |
| Limited to:                                                                                                    |
| Days: Hours: Minutes:                                                                                                    |
| < Back Next > Cancel                                                                                                    |

Accepté de configurer le routeur que vous attribuer par défaut le domaine et DNS qui seras utiliser et d'appliqué cette plage maintenant

| New Scope Wizard                                                                                                    |
|----------------------------------------------------------------------------------------------------|
| Configure DHCP Options<br>You have to configure the most common DHCP options before clients can use the<br>scope.                                                        |
| When clients obtain an address, they are given DHCP options such as the IP<br>addresses of routers (default gateways), DNS servers, and WINS settings for that<br>scope. |
| The settings you select here are for this scope and override settings configured in the<br>Server Options folder for this server.                                        |
| Do you want to configure the DHCP options for this scope now?                                                                                                    |
| Yes, I want to configure these options now                                                                                                    |
| C. No, I will configure these options later                                                                                                    |
|                                                                                                    |
|                                                                                                    |
|                                                                                                    |
|                                                                                                    |
|                                                                                                    |
| < Back Next > Cancel                                                                                                    |

## Choix du routeur par défaut

#### New Scope Wizard

Router (Default Gateway) You can specify the routers, or default gateways, to be distributed by this scope.

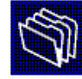

|                  | Add    |  |
|------------------|--------|--|
| ,<br>192.168.1.1 | Remove |  |
|                  | Up     |  |
|                  | Down   |  |
|                  |        |  |
|                  |        |  |
|                  |        |  |
|                  |        |  |

#### Le Domain et DNS utilisé

| New Scope Wizard                                                                                                    |                                   |                     |  |  |  |
|----------------------------------------------------------------------------------------------------|-----------------------------------|---------------------|--|--|--|
| Domain Name and DNS Servers<br>The Domain Name System (DNS) maps and translates domain names used by clients<br>on your network. |                                   |                     |  |  |  |
| You can specify the parent domain you want DNS name resolution.                                                                  | the client computers on your ne   | twork to use for    |  |  |  |
| Parent domain: m2l.local                                                                                                    |                                   |                     |  |  |  |
| To configure scope clients to use DNS serve<br>servers.                                                                          | ers on your network, enter the IP | addresses for those |  |  |  |
| Server name:                                                                                                    | IP address:                       | _                   |  |  |  |
|                                                                                                    |                                   | Add                 |  |  |  |
| Resolve                                                                                                    | 169.254.74.23                     | Remove              |  |  |  |
|                                                                                                    |                                   | Up                  |  |  |  |
|                                                                                                    |                                   | Down                |  |  |  |
|                                                                                                    |                                   |                     |  |  |  |
|                                                                                                    |                                   |                     |  |  |  |
|                                                                                                    | < Back Nex                        | t > Cancel          |  |  |  |

Activation de la nouvelle étendu

#### New Scope Wizard

#### Activate Scope

Clients can obtain address leases only if a scope is activated.

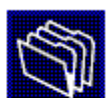

|       |                                                            |        |        | 14     |
|-------|------------------------------------------------------------|--------|--------|--------|
|       | Do you want to activate this scope now?                    |        |        |        |
|       | <ul> <li>Yes, I want to activate this scope now</li> </ul> |        |        |        |
|       | O No, I will activate this scope later                     |        |        |        |
|       |                                                            |        |        |        |
|       |                                                            |        |        |        |
|       |                                                            |        |        |        |
|       |                                                            |        |        |        |
|       |                                                            |        |        |        |
|       |                                                            |        |        |        |
|       |                                                            |        |        |        |
|       |                                                            |        |        |        |
|       |                                                            |        |        |        |
|       |                                                            | < Back | Next > | Cancel |
| Conf  | iguration DNS                                              |        |        |        |
| COIII | iguiution Dhio                                             |        |        |        |

Allez dans l'onglet DNS en haut droite du gestionnaire de serveur dans outil

| Outils | Afficher       | Aide         |                  |
|--------|----------------|--------------|------------------|
|        | Analyseur de j | performanc   | es               |
|        | Centre d'admi  | nistration A | Active Directory |
|        | Configuration  | du systèm    | e                |
|        | Défragmenter   | et optimis   | er les lecteurs  |
|        | DHCP           |              |                  |
|        | Diagnostic de  | mémoire V    | Vindows          |
|        | DNS            |              |                  |

Faite clic droit sur le serveur ad et faite "configuration serveur DNS"

| 2 | DN | S  |      |     | Name                                            |   |
|---|----|----|------|-----|-------------------------------------------------|---|
| ~ | -  | AD | -DS- | M2L |                                                 |   |
|   | >  |    | For  |     | Configure a DNS Server                          |   |
|   | >  |    | Rev  |     | Create Default Application Directory Partitions |   |
|   | 2  |    | Irus |     | New Zone                                        |   |
|   | /  |    | 0    |     | Set Aging/Scavenging for All Zones              |   |
|   |    |    |      |     | Scavenge Stale Resource Records                 |   |
|   |    |    |      |     | Update Server Data Files                        |   |
|   |    |    |      |     | Clear Cache                                     |   |
|   |    |    |      |     | Launch nslookup                                 |   |
|   |    |    |      |     | All Tasks                                       | > |
|   |    |    |      |     | View                                            | > |
|   |    |    |      |     | Delete                                          |   |
|   |    |    |      |     | Refresh                                         |   |
|   |    |    |      |     | Export List                                     |   |
|   |    |    |      |     | Properties                                      |   |
|   |    |    |      |     | Help                                            |   |
|   |    |    |      |     |                                                 |   |

À l'étape "Select Configuration Action", sélectionnez "Create a forward lookup zone" afin de permettre à votre serveur DNS de résoudre les noms de domaine locaux en adresses IP dans un petit réseau.

| Configure a DNS Server Wizard X                                                                                                    |
|----------------------------------------------------------------------------------------------------|
| Select Configuration Action<br>You can choose the lookup zone types that are appropriate to your network<br>size. Advanced administrators can configure root hints.                                                                                                    |
| Select the action you would like this wizard to perform:                                                                                                    |
| Oreate a forward lookup zone (recommended for small networks)                                                                                                    |
| This server is authoritative for the DNS names of local resources but forwards all<br>other queries to an ISP or other DNS servers. The wizard will configure the root<br>hints but not create a reverse lookup zone.                                                                                   |
| Create forward and reverse lookup zones (recommended for large networks)<br>This server can be authoritative for forward and reverse lookup zones. It can be<br>configured to perform recursive resolution, forward queries to other DNS servers,<br>or both. The wizard will configure the root hints. |
| Configure root hints only (recommended for advanced users only)<br>The wizard will configure the root hints only. You can later configure forward and<br>reverse lookup zones and forwarders.                                                                                                    |
|                                                                                                    |
| < Back Next > Cancel                                                                                                    |
|                                                                                                    |

À l'étape "Primary Server Location", sélectionnez "This server maintains the zone" afin de créer une zone de recherche directe principale directement hébergée sur votre serveur DNS.

| Configure a DNS Server Wizard                                                                                                    | ×     |
|----------------------------------------------------------------------------------------------------|-------|
| Primary Server Location<br>You can choose where the DNS data is maintained for your network resources.                                               |       |
| Which DNS server maintains your primary forward lookup zone?                                                                                         |       |
| This server maintains the zone<br>The wizard will help you create a primary forward lookup zone.                                                     |       |
| O An ISP maintains the zone, and a read-only secondary copy resides on this serv<br>The wizard will help you create a secondary forward lookup zone. | /er   |
|                                                                                                    |       |
|                                                                                                    |       |
|                                                                                                    |       |
| < Back Next > C                                                                                                    | ancel |
| Choisir le nom de la nouvelle zone de recherche                                                                                                    |       |

| New Zone Wizard                                                                                                    | ×              |
|----------------------------------------------------------------------------------------------------|----------------|
| Zone Name<br>What is the name of the new zone?                                                                                                    |                |
| The zone name specifies the portion of the DNS namespace for which this server is<br>authoritative. It might be your organization's domain name (for example, microsoft.<br>or a portion of the domain name (for example, newzone.microsoft.com). The zone n<br>not the name of the DNS server. | com)<br>ame is |
| Zone name:                                                                                                    |                |
| M2L                                                                                                    |                |
|                                                                                                    |                |
|                                                                                                    |                |
|                                                                                                    |                |
|                                                                                                    |                |
|                                                                                                    |                |
|                                                                                                    |                |
| < Back Next > Ca                                                                                                    | ncel           |

À l'étape "Dynamic Update", sélectionnez "Allow only secure dynamic updates" pour sécuriser les mises à jour DNS via Active Directory.

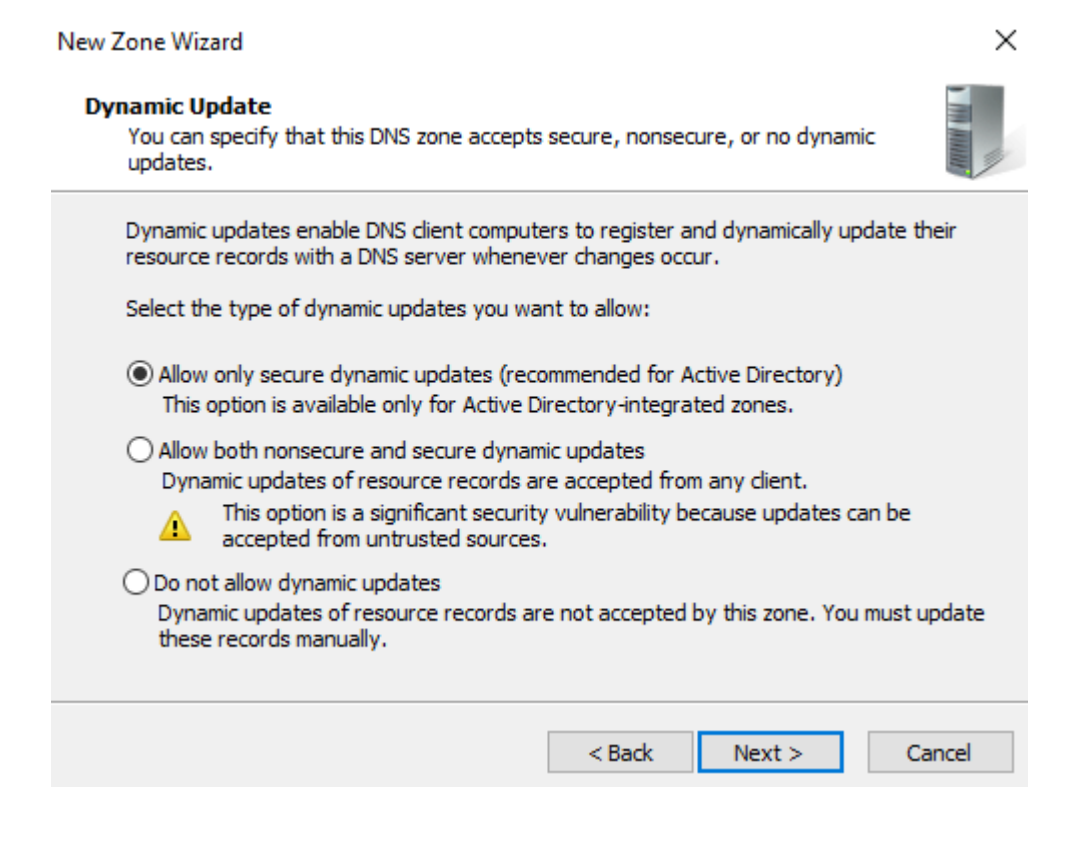

Cochez "Oui", ajoutez l'adresse IP d'un serveur DNS (ex. : 8.8.8.8), puis cliquez sur "Suivant"

Configure a DNS Server Wizard

#### Forwarders

Forwarders are DNS servers to which this server sends queries that it cannot answer.

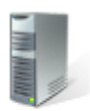

×

Should this DNS server forward queries? (e) Yes, it should forward queries to DNS servers with the following IP addresses: Delete IP Address Server FQDN Validated <Click here to add an IP Address or DNS Name> 🕑 8.8.8.8 <Attempting to r... OK Down No, it should not forward queries If this server is not configured to use forwarders, it can still resolve names using root name servers. < Back Next > Cancel

Terminer la configuration cliquer sur finir

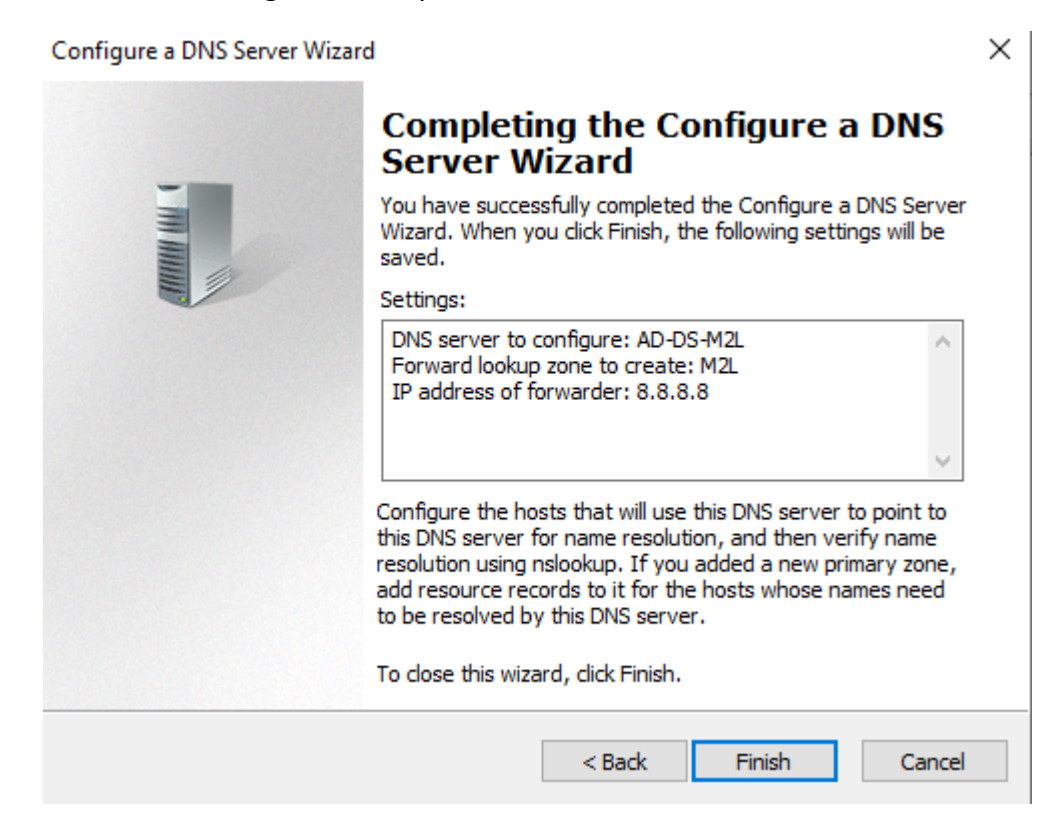

#### Ajout dans le domaine

Se rendre dans les paramètres, puis rechercher nom et enfin cliquer sur Renommer ce pc (avancé)

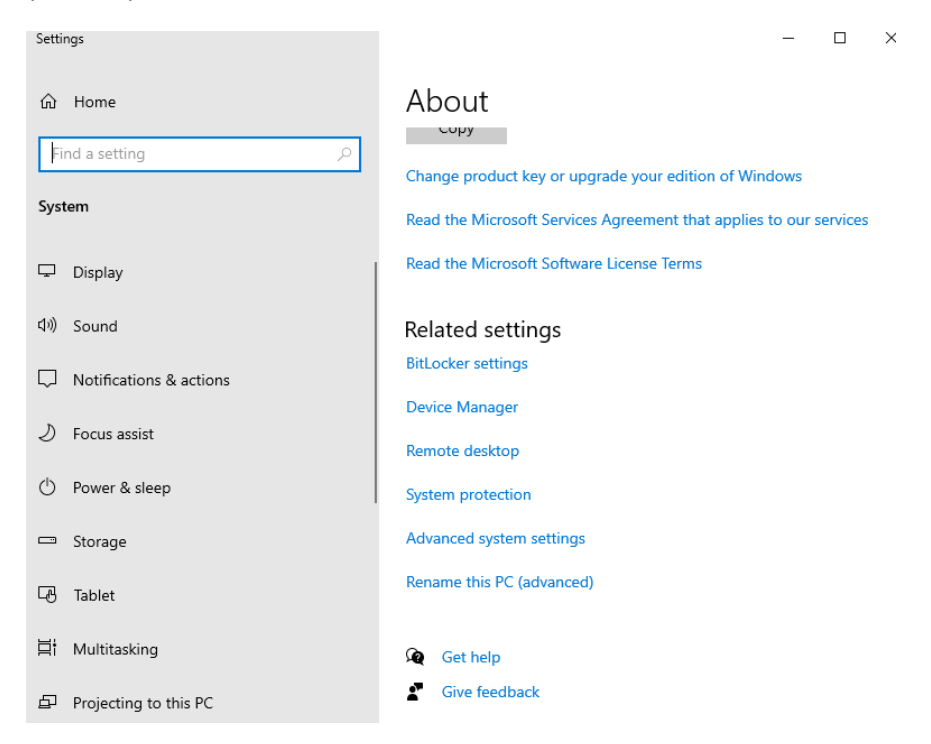

#### Rentrer les informations

| Computer Name/Domain Changes ×                                                                                    |  |
|----------------------------------------------------------------------------------------------------|--|
| You can change the name and the membership of this<br>computer. Changes might affect access to network resources. |  |
| Computer name:                                                                                                    |  |
| Windows-M2L                                                                                                    |  |
| Full computer name:<br>Windows-M2L<br>More                                                                        |  |
| Domain:     m2                                                                                                    |  |
| O Workgroup:<br>WORKGROUP                                                                                         |  |
| OK Cancel                                                                                                    |  |

Se connecter avec l'administrateur

| System Properties                                                                                                    |                                                                                                    | × – – –                                                                                                    | ~           |
|----------------------------------------------------------------------------------------------------|----------------------------------------------------------------------------------------------------|----------------------------------------------------------------------------------------------------|-------------|
| Computer Name Hardwa                                                                                                    | re Advanced System Protection Remot                                                                                                    | ote Computer Name/Domain Changes X                                                                                                    |             |
| Windows uses<br>on the network<br>Computer description:<br>Full computer name:<br>Workgroup:<br>To use a wizard to join a<br>Network ID.<br>To rename this computer<br>workgroup, click Change | the following information to identify your com<br>For example: "Kitchen Computer" or "Ma<br>Computer".<br>DESKTOP-MR5AKH0<br>WORKGROUP<br>domain or workgroup, click Networf<br>or change its domain or Change | Windows Security         Computer Name/Domain Changes         Enter the name and password of an account with permission to join the domain.         Administrator         •••••• $\bigcirc$ | rmission to |
|                                                                                                    |                                                                                                    | OK Cancel                                                                                                    | I.          |
|                                                                                                    | OK Cancel                                                                                                    | Apply system settings                                                                                                    |             |
| Computer Name/                                                                                                    | Domain Changes 🛛 🗙                                                                                                    |                                                                                                    |             |
| U Welcom                                                                                                    | e to the m2l domain.                                                                                                    |                                                                                                    |             |
|                                                                                                    | ОК                                                                                                    |                                                                                                    |             |

Si cela fonctionne, nous avons vérifié que le DNS et le DHCP fonctionnent.

Après avoir redémarré le pc, nous pouvons nous connecter avec l'utilisateur que l'on a créé précédemment.

#### Gestion unité d'organisation et utilisateur

#### Création unités d'organisations

Tout d'abord nous allons nous rendre dans l'onglet 'Active directory Users and Computeur'

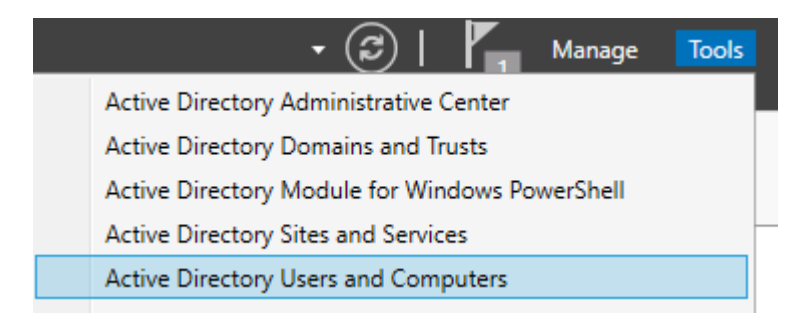

Puis faite clic droit sur votre active directory dans notre cas m2l.local et faite "new" puis "organizationnal unit"

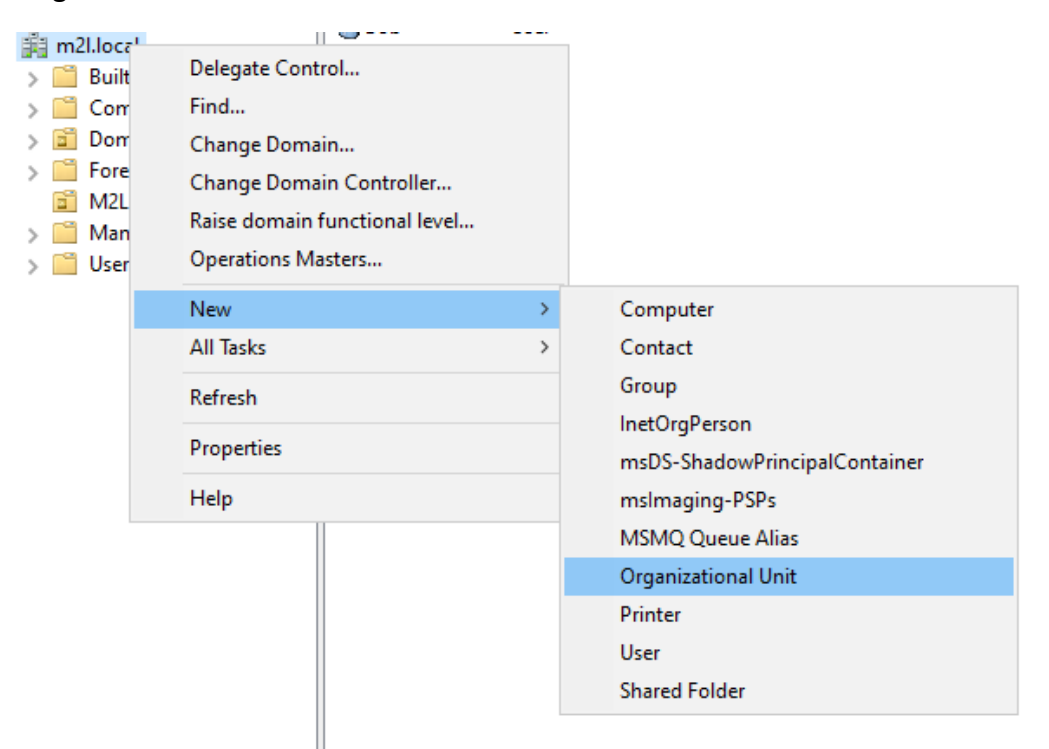

Créer votre unité d'organisation avec le nom désiré

#### New Object - Organizational Unit

| Create in: m2l.local/                      |
|--------------------------------------------|
| Name:                                      |
| Protect container from accidental deletion |
| OK Cancel Help                             |

×

#### Création user

Afin de créer un nouvel utilisateur vous devez aussi vous rendre dans l'onglet "Active directory Users and Computeur"

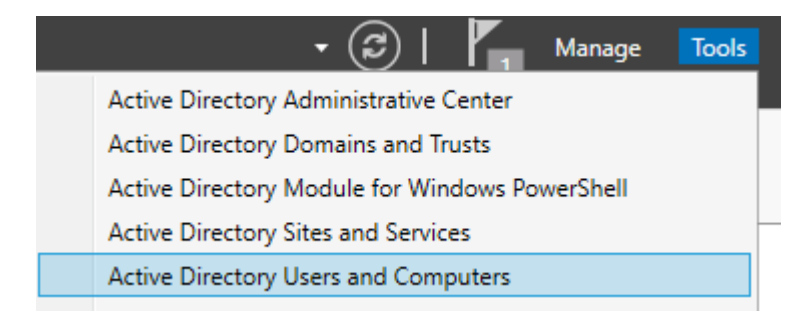

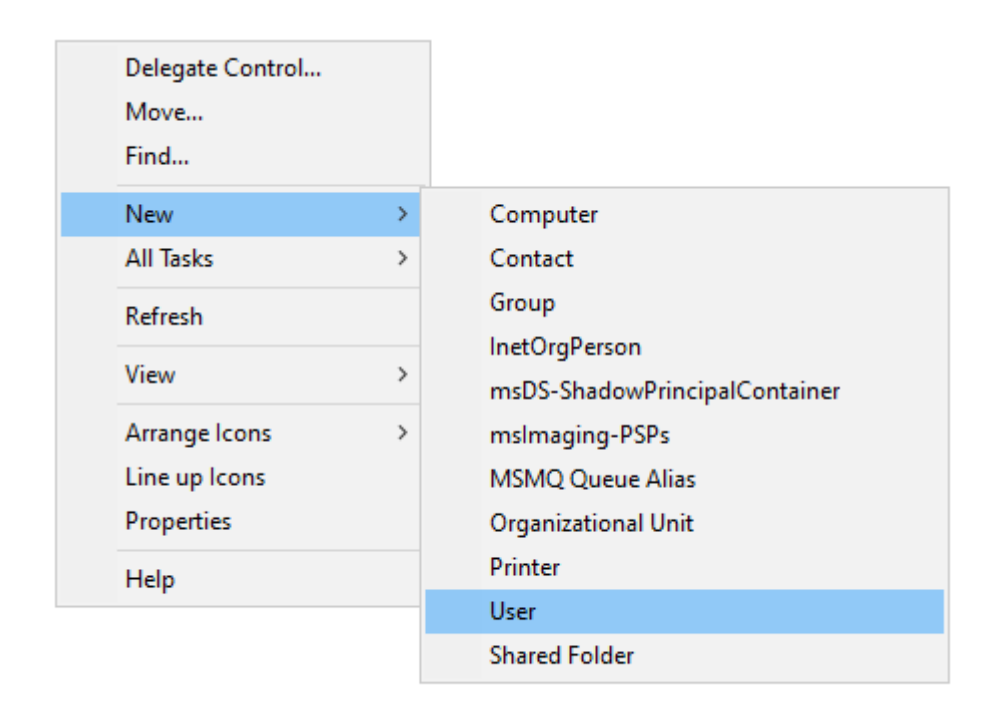

Puis faite clic droit sur votre active directory et faite "new" puis "User"

Puis suivez les indications en prenant soins de remplir les informations demandées

# Création d'un groupe de sécurité.

Tout d'abord nous allons nous rendre dans l'onglet "Active directory Users and Computeur"

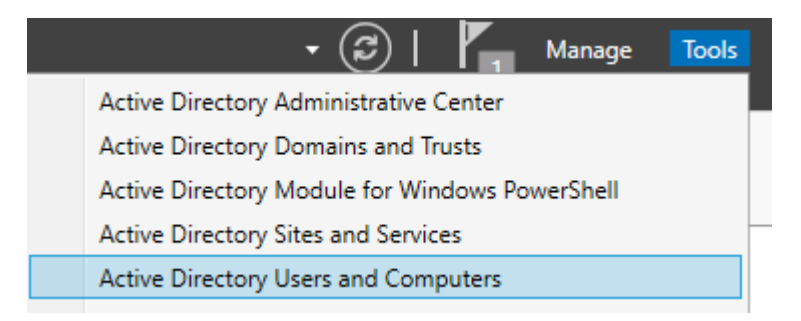

Puis faite clic droit sur votre active directory et faite "new" puis "Group"

| > | Computer                                        |
|---|-------------------------------------------------|
| > | Contact                                         |
|   | Group                                           |
|   | InetOrgPerson                                   |
| > | msDS-ShadowPrincipalContainer<br>msImaging-PSPs |
| > | MSMQ Queue Alias                                |
|   | Organizational Unit                             |
|   | Printer                                         |
|   | User                                            |
|   | ><br>><br>>                                     |

Puis suivez les indications en prenant soins de remplir les informations demandées

| New Object - G | roup |
|----------------|------|
|----------------|------|

| roup name:                                       |                                                    |  |
|--------------------------------------------------|----------------------------------------------------|--|
| Bowling                                          |                                                    |  |
| roup name (pre-Windows 2                         | 000):                                              |  |
| Bowling                                          |                                                    |  |
| C                                                | Course house                                       |  |
| Group scope                                      | Group type                                         |  |
| -                                                |                                                    |  |
| O Domain local                                   | <ul> <li>Security</li> </ul>                       |  |
| <ul> <li>Domain local</li> <li>Global</li> </ul> | <ul> <li>Security</li> <li>Distribution</li> </ul> |  |

 $\times$ 

# Ajout d'un utilisateur dans le groupe de sécurité.

Faite clic droit sur votre groupe et faite properties.

| Bowlig | Security Group |   |  |
|--------|----------------|---|--|
|        | Add to a group |   |  |
|        | Move           |   |  |
|        | Send Mail      |   |  |
|        | All Tasks      | > |  |
|        | Cut            |   |  |
|        | Delete         |   |  |
|        | Rename         |   |  |
|        | Properties     |   |  |
|        | Help           |   |  |

Puis dans l'onglet "Members" cliquez qur "Add" et renseignez l'utilisateur a rajouter.

| Bowlig Pr | operties |             |              | ?                                                                  | $\times$           |                           |           |              |
|-----------|----------|-------------|--------------|--------------------------------------------------------------------|--------------------|---------------------------|-----------|--------------|
| General   | Members  | Member Of   | Managed By   | 1                                                                  |                    |                           |           |              |
| Member    | rs:      |             |              | Select Users, Cont                                                 | acts, Comp         | outers, Service Accounts, | or Groups | ×            |
| Name      |          | Active Dire | ectory Domai | Select this object ty<br>Users, Service Acc<br>From this location: | pe:<br>ounts, Grou | ps, or Other objects      |           | Object Types |
|           |          |             |              | m2l.local                                                          |                    |                           |           | Locations    |
|           |          |             |              | Enter the object nar                                               | mes to selec       | t ( <u>examples)</u> :    |           |              |
|           |          |             |              | bob                                                                |                    |                           |           | Check Names  |
|           |          |             |              | Advanced                                                           |                    |                           | OK        | Cancel .:    |
| Ad        | d        | Remove      |              |                                                                    |                    |                           |           |              |
|           |          |             | ОК           | Cancel                                                             | Apply              |                           |           |              |

# Déploiement d'une application via le GPO

### Création d'un nouvel objet GPO

Allez dans l'onglet "Gestion de stratégie de groupe" en haut droite du gestionnaire de serveur dans outil

Gestion des stratégies de groupe

Créer une nouvelle GPOFaites un clic droit sur le domaine, puis sélectionnez "Create a GPO in this domain, and Link it here..." pour créer et lier une stratégie de groupe.

| Group Policy M<br>Construction A Forest: m2l<br>Construction A Forest: m2l<br>Construction A | Management<br>Iocal<br>Is<br>Iocal            |  |  |  |  |  |
|----------------------------------------------------------------------------------------------------|-----------------------------------------------|--|--|--|--|--|
| > 📑 Sit                                                                                                    | Create a GPO in this domain, and Link it here |  |  |  |  |  |
| 👸 Gr                                                                                                    | Link an Existing GPO                          |  |  |  |  |  |
| 📑 Gr                                                                                                    | Block Inheritance                             |  |  |  |  |  |
|                                                                                                    | Group Policy Modeling Wizard                  |  |  |  |  |  |
|                                                                                                    | New Organizational Unit                       |  |  |  |  |  |
|                                                                                                    | Search                                        |  |  |  |  |  |
|                                                                                                    | Change Domain Controller                      |  |  |  |  |  |
|                                                                                                    | Remove                                        |  |  |  |  |  |
|                                                                                                    | Active Directory Users and Computers          |  |  |  |  |  |
|                                                                                                    | New Window from Here                          |  |  |  |  |  |
|                                                                                                    | Refresh                                       |  |  |  |  |  |
|                                                                                                    | Properties                                    |  |  |  |  |  |
|                                                                                                    | Help                                          |  |  |  |  |  |
| <                                                                                                    | >                                             |  |  |  |  |  |

#### Choisir le nom de cette dernière

| New GPO             | ×         |
|---------------------|-----------|
| Name:               |           |
| Mappage             |           |
| Source Starter GPO: |           |
| (none)              | ~         |
|                     | OK Cancel |

Faites un clic droit sur la GPO souhaitée puis sélectionnez "Edit..." pour modifier sa configuration.

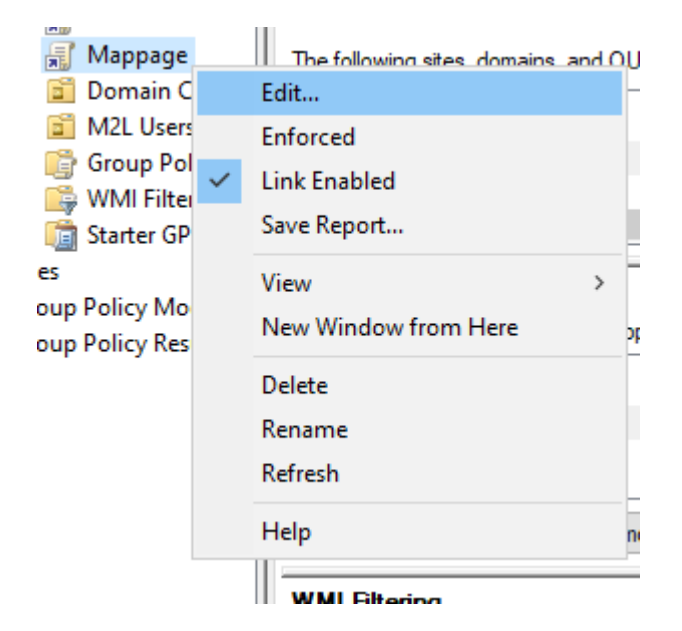

Dans l'éditeur de GPO, accédez à User Configuration > Preferences > Windows Settings > Drive Maps pour créer un lecteur réseau attribué aux utilisateurs.

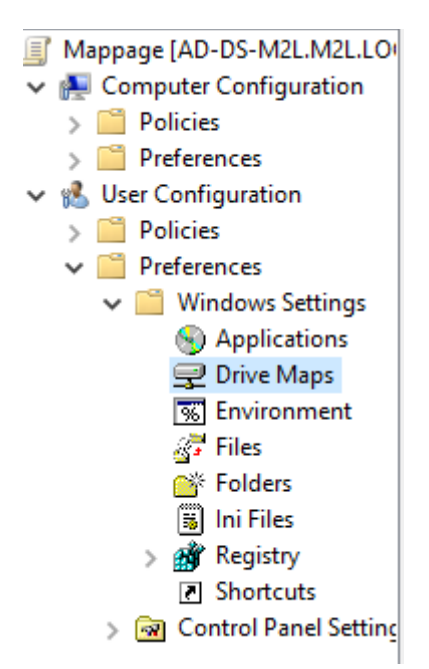

Faites un clic droit sur Drive Maps, puis sélectionnez New > Mapped Drive afin de configurer un nouveau lecteur réseau pour les utilisateurs.

| 🚍 Drive Maps         |   |      |     |                        |                       |                         |   |  |
|----------------------|---|------|-----|------------------------|-----------------------|-------------------------|---|--|
| Processing           | ۲ | Name | The | Order<br>ere are no it | Action<br>tems to sho | Path<br>w in this view. |   |  |
|                      |   |      |     | New                    | >                     | Mapped Drive            | 2 |  |
|                      |   |      |     | All Tasks              | >                     |                         |   |  |
|                      |   |      |     | Refresh                |                       |                         |   |  |
| Description          |   |      |     | View                   | >                     |                         |   |  |
| No policies selected |   |      |     | Arrange Ico            | ons >                 |                         |   |  |
| No policies selected |   |      |     | Line up Ico            | ns                    |                         |   |  |
|                      |   |      |     | Help                   |                       |                         |   |  |
|                      |   |      |     |                        |                       |                         |   |  |
|                      |   | <    |     |                        |                       |                         | > |  |
|                      |   |      |     |                        |                       |                         |   |  |

Dans la fenêtre New Drive Properties, remplissez les champs

| New Drive                                                                                                    | e Propertie    | 25             |         |            |         |            | >    | × |
|----------------------------------------------------------------------------------------------------|----------------|----------------|---------|------------|---------|------------|------|---|
| General                                                                                                    | Common         |                |         |            |         |            |      |   |
| <u> </u>                                                                                                    | Action: Update |                |         |            |         |            |      |   |
| Location                                                                                                    | :              | \\AD-DS-I      | 12L\use | r\%usern   | ame%    |            |      |   |
| Reconne                                                                                                    | ct:            | Label as:      | Docum   | ients Rés  | eau     |            |      |   |
| Drive L                                                                                                    | etter          |                |         |            |         |            |      |   |
| () Us                                                                                                    | se first ava   | ilable, starti | ng at:  | O Use:     | 6       | <b>⊋</b> D | ~    |   |
| Conne                                                                                                    | ct as (optio   | nal)           |         |            |         |            |      |   |
| User                                                                                                    | name:          |                |         |            |         |            |      |   |
| Passv                                                                                                    | vord:          |                | C       | onfirm pa: | ssword: |            |      |   |
| Hide/Show this drive       Hide/Show all drives <ul> <li>No change</li> <li>Hide this drive</li> <li>Show this drive</li> <li>Show this drive</li> </ul> |                |                |         |            |         |            |      |   |
|                                                                                                    | C              | K              | Cance   | ł          | Apply   |            | Help |   |

Une fois le lecteur créé, fermez l'éditeur de GPO, puis effectuez un gpupdate /force dans l'invite de commandes sur un poste client pour appliquer immédiatement la stratégie.

# Création d'une gpo qui s'applique uniquemet a un groupe de sécurité.

#### Création d'un nouvel objet GPO

Allez dans l'onglet "Gestion de stratégie de groupe" en haut droite du gestionnaire de serveur dans outil

Gestion des stratégies de groupe

Créer une nouvelle GPOFaites un clic droit sur le domaine, puis sélectionnez "Create a GPO in this domain, and Link it here..." pour créer et lier une stratégie de groupe.

| 📓 Group Policy N      | lanagement                           | Forest: m2l.local               |  |  |  |  |  |
|-----------------------|--------------------------------------|---------------------------------|--|--|--|--|--|
| ✓ ▲ Forest: m2l.local |                                      | Contents                        |  |  |  |  |  |
| 🗸 📑 Domain            | IS                                   |                                 |  |  |  |  |  |
| > 👘 1                 | 11                                   | N                               |  |  |  |  |  |
| > 📫 Sit               | Create a GPO in                      | n this domain, and Link it here |  |  |  |  |  |
| 👸 Gr                  | Link an Existing                     | J GPO                           |  |  |  |  |  |
| 💦 Gr                  | Block Inheritan                      | ce                              |  |  |  |  |  |
|                       | Group Policy Modeling Wizard         |                                 |  |  |  |  |  |
|                       | New Organizational Unit              |                                 |  |  |  |  |  |
|                       | Search                               |                                 |  |  |  |  |  |
|                       | Change Domain Controller             |                                 |  |  |  |  |  |
|                       | Remove                               |                                 |  |  |  |  |  |
|                       | Active Directory Users and Computers |                                 |  |  |  |  |  |
|                       | New Window fr                        | rom Here                        |  |  |  |  |  |
|                       | Refresh                              |                                 |  |  |  |  |  |
|                       | Properties                           |                                 |  |  |  |  |  |
|                       | Help                                 |                                 |  |  |  |  |  |
| <                     | >                                    |                                 |  |  |  |  |  |

Choisir le nom de cette dernière

| New GPO             | >         |
|---------------------|-----------|
| Name:               |           |
| Mapping Bowling     |           |
| Source Starter GPO: |           |
| (none)              | ~         |
|                     | OK Cancel |

Faites un clic droit sur la GPO souhaitée puis sélectionnez "Edit..." pour modifier sa configuration.

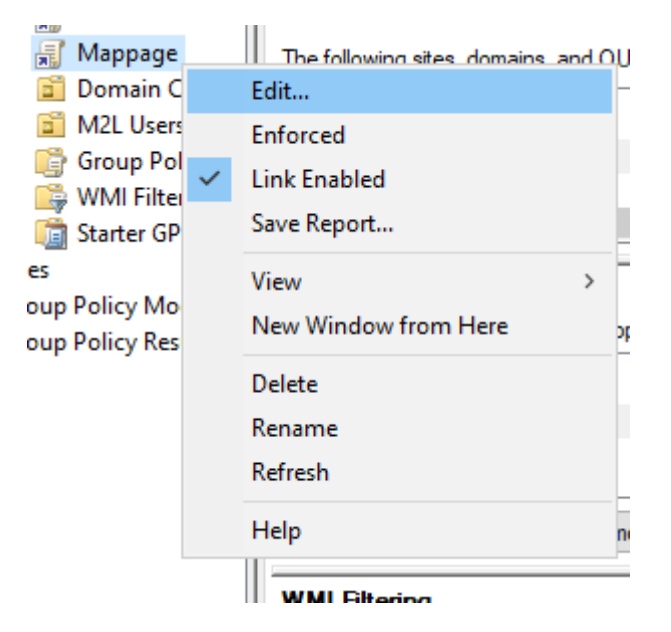

Dans l'éditeur de GPO, accédez à User Configuration > Preferences > Windows Settings > Drive Maps, faites un clic droit sur Drive Maps, puis sélectionnez New > Mapped Drive afin de configurer un nouveau lecteur réseau pour les utilisateurs.

Group Policy Management Editor

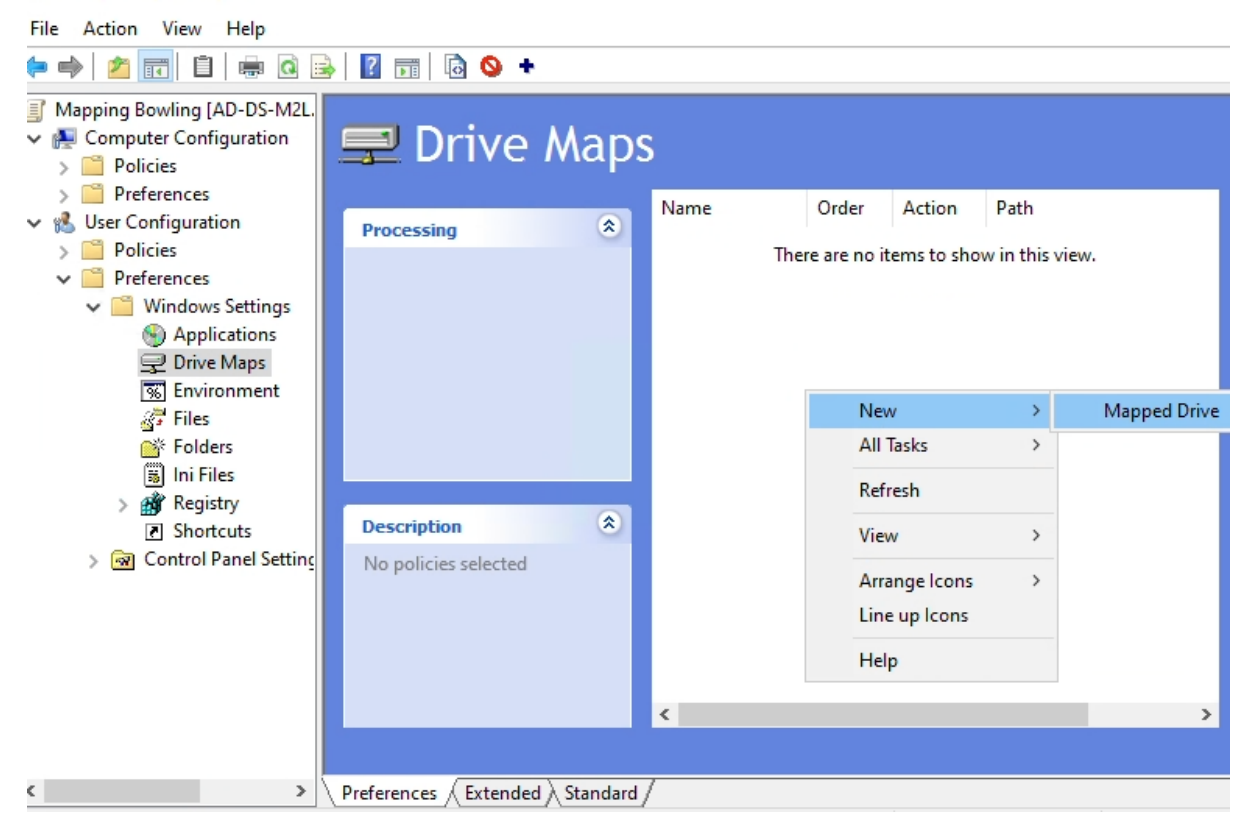

Dans la fenêtre New Drive Properties, remplissez les champs

\_

 $\times$ 

New Drive Properties

| General Common                      |                                      |   |  |  |  |  |  |
|-------------------------------------|--------------------------------------|---|--|--|--|--|--|
| Action:                             | Update                               | ~ |  |  |  |  |  |
| Location:                           | \\AD-DS-M2L\Bowling                  |   |  |  |  |  |  |
| Reconnect:                          | Label as: Bowling                    |   |  |  |  |  |  |
| Drive Letter                        |                                      |   |  |  |  |  |  |
| Use first av                        | ailable, starting at: 🔿 Use: 🚽 G 🗸 🗸 |   |  |  |  |  |  |
|                                     |                                      |   |  |  |  |  |  |
| Connect as (opti                    | ional)                               | _ |  |  |  |  |  |
| User name:                          |                                      |   |  |  |  |  |  |
| Password:                           | Confirm password:                    | ] |  |  |  |  |  |
| Hide/Show this d                    | rive Hide/Show all drives            | _ |  |  |  |  |  |
| No change                           | No change     No change              |   |  |  |  |  |  |
| O Hide this drive O Hide all drives |                                      |   |  |  |  |  |  |
|                                     | Tive Snow all drives                 |   |  |  |  |  |  |
|                                     | OK Cancel Apply Hel                  | p |  |  |  |  |  |

Dans l'onglet "Security Filtering" ajoutez le groupe "bowling"

| Group Policy Management                                    | Mapping Bowling                                   |                                             |                       |              |           |              |
|------------------------------------------------------------|---------------------------------------------------|---------------------------------------------|-----------------------|--------------|-----------|--------------|
| ✓ A Forest: m2l.local ✓ B Domains                          | Scope Details Settings Del                        | legation                                    |                       |              |           |              |
| ✓ ji m2l.local<br>j Default Domain                         | Links<br>Display links in this location:          | m2l.local                                   |                       |              |           | ~            |
| 🛒 Mappage<br>🛒 Mapping Bowlir                              | The following sites, domains, and                 | d OUs are <mark>lin</mark> ked to t         | his GPO:              | Variation    | 1.200     |              |
| 🔉 葍 Domain Contro                                          | Location                                          |                                             | Enforced              | Link Enabled | Path      |              |
| > 📑 M2L Users                                              | m2l.local                                         |                                             | No                    | Yes          | m2l.local |              |
| > 📑 Group Policy Of<br>> 📑 WMI Filters<br>> 💼 Starter GPOs | <                                                 | Select User, Com<br>Select this object t    | puter, or Gro<br>ype: | up           |           | ×            |
| Sites Group Policy Modeling                                | The settings in this GPO can or                   | User, Group, or Built-in security principal |                       |              |           | Object Types |
| Group Policy Results                                       | Name                                              | From this location:                         |                       |              |           |              |
|                                                            | Authenticated Users                               | m2l.local                                   |                       |              |           | Locations    |
|                                                            |                                                   | Enter the object na                         | me to select (        | examples):   |           |              |
|                                                            | Add                                               | Bowling                                     |                       |              |           | Check Names  |
|                                                            | WMI Filtering<br>This GPO is linked to the follow | Advanced                                    | ]                     |              | ОК        | Cancel       |

Après l'ajout, ce dernier devrait ressembler à :

 $\times$ 

| Security Filtering          |                         |                           |               |  |
|-----------------------------|-------------------------|---------------------------|---------------|--|
| The settings in this GPO ca | n only apply to the fol | llowing groups, users, an | nd computers: |  |
| Name                        | ^                       |                           |               |  |
| & Authenticated Users       |                         |                           |               |  |
| 🗟 Bowling (M2L\Bowling      | )                       |                           |               |  |
|                             |                         |                           | 1             |  |
| Add                         | Remove                  | Properties                |               |  |

Une fois ces étapes terminées, fermez l'éditeur de GPO, puis effectuez un gpupdate /force dans l'invite de commandes sur un poste client pour appliquer immédiatement la stratégie.

Choisir un dossier à partager dans le mappage réseau puis lui attribuer des utilisateur qui y auront accès

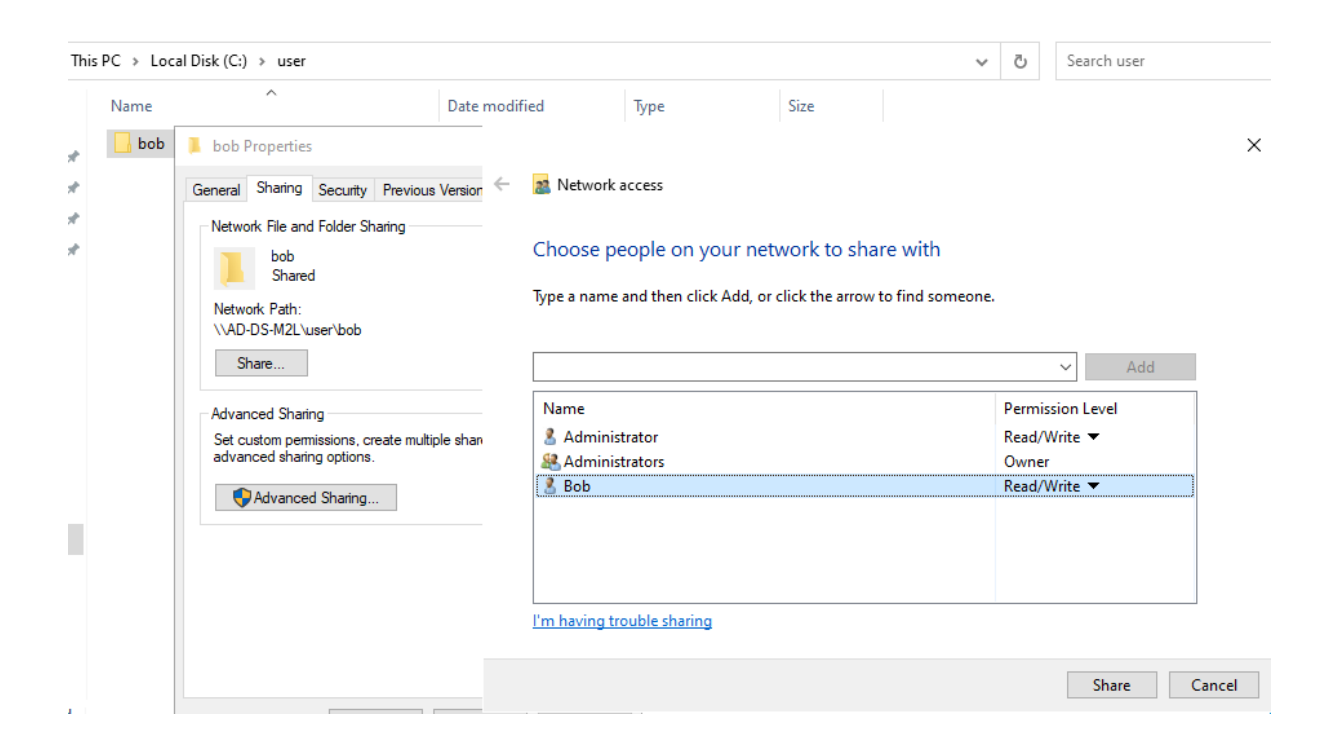

Pour verifier le fonctionnement des configurations, connectez vous avec l'utilisateur créé.

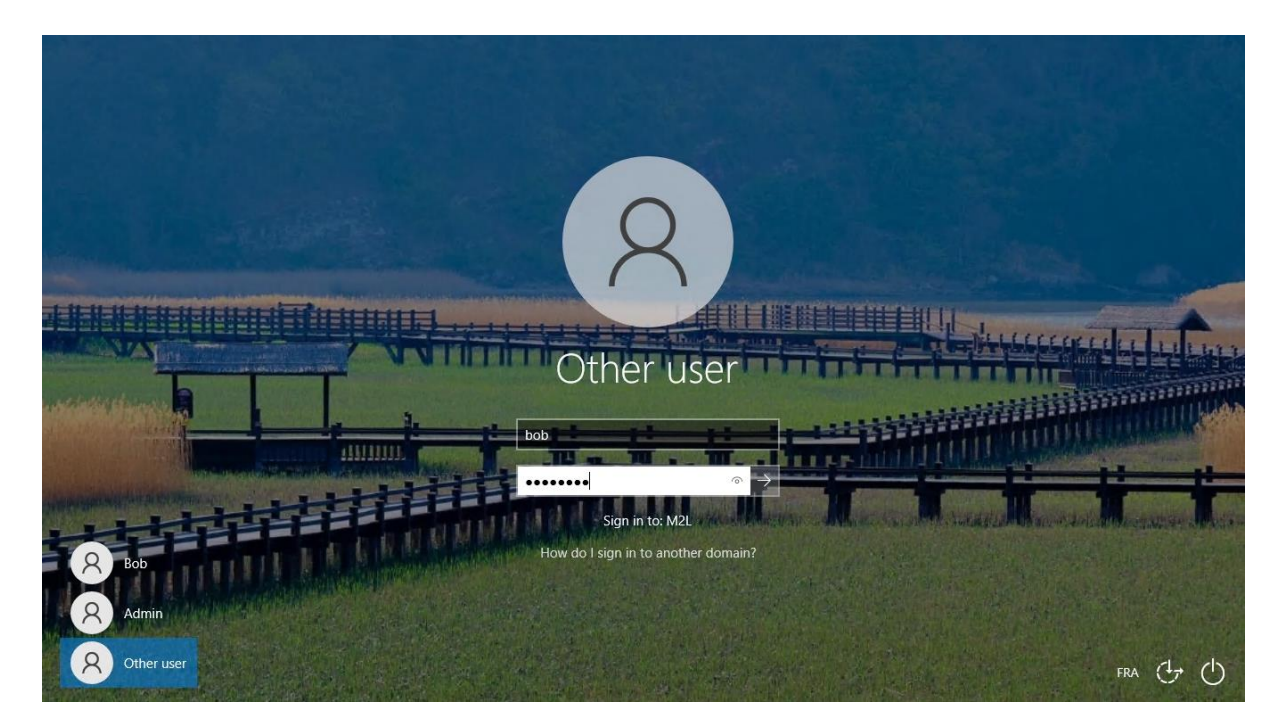

Si tout se passe bien vous devriez avoir une page similaire en ouvrant un explorateur de fichier

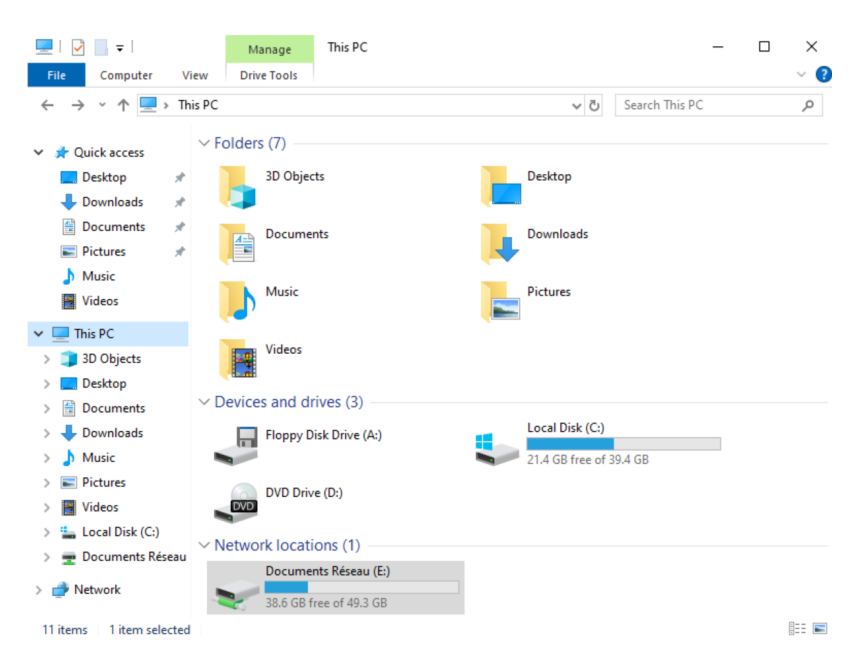